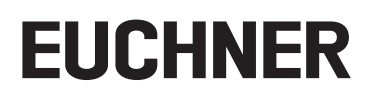

**Operating Instructions** 

Transponder-coded Electronic-Key-System Electronic-Key-System EKS2

### Contents

| Abou        | t this do                                                                                                    | cument                                                                                                    | 4                                                                                                    |
|-------------|----------------------------------------------------------------------------------------------------|----------------------------------------------------------------------------------------------------|----------------------------------------------------------------------------------------------------|
| 1.1.        | Scope                                                                                                    |                                                                                                    | 4                                                                                                    |
|             | 1.1.1.                                                                                                    | Evaluation unit type label                                                                                                    | 4                                                                                                    |
| 12          | 1.1.2.<br>Target gr                                                                                                    | Read unit type label                                                                                                    | 44<br>ح                                                                                                    |
| 1.2.        | Kov to s                                                                                                    | /mbols                                                                                                    |                                                                                                    |
| 1.5.<br>1 / | Supplem                                                                                                    | entary documents                                                                                                    |                                                                                                    |
| 1.4.        | Supplem                                                                                                    |                                                                                                    |                                                                                                    |
| Corre       | ect use                                                                                                    |                                                                                                    | 6                                                                                                    |
| 2.1.        | Notes on                                                                                                    | cybersecurity                                                                                                    | 6                                                                                                    |
| Desc        | ription o                                                                                                    | f the safety function                                                                                                    | 7                                                                                                    |
| Secu        | rity                                                                                                    |                                                                                                    | 9                                                                                                    |
| Exclu       | ision of l                                                                                                    | iability and warranty                                                                                                    | 9                                                                                                    |
| Gene        | ral safet                                                                                                    | y precautions                                                                                                    | 9                                                                                                    |
| Func        | tion                                                                                                    |                                                                                                    |                                                                                                    |
| Mour        | otina                                                                                                    |                                                                                                    | 12                                                                                                    |
|             | Mounting                                                                                                    | s the read unit                                                                                                    | <b>12</b>                                                                                                    |
| 0.1.<br>g 2 | Mounting                                                                                                    | the ovaluation unit                                                                                                    | ـــــــــــــــــــــــــــــــــــــ                                                                                                    |
| 0.2.        | 8.2.1.                                                                                                    | Panel mounting                                                                                                    | 14                                                                                                    |
|             | 8.2.2.                                                                                                    | Control cabinet mounting                                                                                                    | 15                                                                                                    |
| Elect       | rical cor                                                                                                    | nnection                                                                                                    |                                                                                                    |
| 9.1.        | General r                                                                                                    | notes                                                                                                    | 16                                                                                                    |
| 9.2.        | Notes ab                                                                                                    | out UL                                                                                                    | 16                                                                                                    |
| 9.3.        | Terminal                                                                                                    | assignment / connector assignment                                                                                                    | 17                                                                                                    |
|             | 9.3.1.                                                                                                    | Evaluation unit connection terminals                                                                                                    |                                                                                                    |
|             | 9.3.2.<br>9.3.3.                                                                                                    | Read unit terminal assignment                                                                                                    |                                                                                                    |
| Setu        | <b>.</b>                                                                                                    |                                                                                                    |                                                                                                    |
| 10.1.       | Program                                                                                                    | ming in the control system                                                                                                    |                                                                                                    |
| 10.2.       | PROFINE                                                                                                    | T configuration                                                                                                    |                                                                                                    |
|             | 10.2.1.                                                                                                    | Installing GSDML file                                                                                                    |                                                                                                    |
|             | 10.2.2.                                                                                                    | Integrating EKS2 evaluation unit                                                                                                    |                                                                                                    |
| 10.2        | 10.2.3.<br>Teaching                                                                                                    | Selecting modules and submodules                                                                                                    | 19                                                                                                    |
| 10.5.       | Function                                                                                                    | -III access key                                                                                                    | 20                                                                                                    |
| 10.4.       | Functiona                                                                                                    | а спеск                                                                                                    | 20                                                                                                    |
| Uper        | ation                                                                                                    |                                                                                                    |                                                                                                    |
| Com         | municati                                                                                                    | on data                                                                                                    |                                                                                                    |
| 12.1.       |                                                                                                    | communication data                                                                                                    |                                                                                                    |
|             | 12.1.1.<br>12.1.2.                                                                                                    | Output area (write process)                                                                                                    |                                                                                                    |
|             | Abou<br>1.1.<br>1.2.<br>1.3.<br>1.4.<br>Corre<br>2.1.<br>Desc<br>Secu<br>Exclu<br>Gene<br>Func<br>8.1.<br>8.2.<br>Elect<br>9.1.<br>9.2.<br>9.3.<br>Setu<br>10.1.<br>10.2.<br>10.3.<br>10.4.<br>Oper<br>Comu<br>12.1. | About this do         1.1.       Scope         1.1.       1.1.1         1.2.       Target gr         1.3.       Key to sy         1.4.       Supplem         Correct use         2.1.       Notes or         Description of         Security         Exclusion of I         General safet         Function         Mounting         Notes af eleget         Function         Betertical cor         9.1.       General or         9.2.       Notes af         9.3.       Terminal         9.3.       Terminal         9.3.       Terminal         9.3.       Terminal         9.3.       Terminal         9.3.       Terminal         9.3.       Teaching         10.4.       Function         10.3.       Teaching         10.4.       Function         12.1.       Cyclical or         12.1.       Cyclical or         12.1.       Cyclical or         12.1. | About this document.         1.1.1       Evaluation unit type label         1.1.2       Read unit type label         1.1.2       Read unit type label         1.2.       Target group         1.3       Key to symbols         1.4       Supplementary documents         Correct use |

|     | 12.2.          | Acyclical data                                               | 23       |
|-----|----------------|--------------------------------------------------------------|----------|
|     |                | 12.2.1. Output area (write process)                          | 23       |
|     |                | 12.2.2. Special machine manufacturer area                    |          |
| 13. | Elect          | tronic-Key data structure                                    |          |
|     | 13.1.          | Module EU001 data structure                                  | 24       |
|     | 13.2.          | Module EU002 data structure (only for machine manufacturers) | 24       |
| 14. | Integ          | grated web server                                            |          |
|     | 14.1.          | Using integrated web server                                  | 25       |
|     | 14.2.          | Reading event log                                            | 26       |
|     | 14.3.          | Reading error log                                            | 27       |
|     | 14.4.          | Reading device status                                        | 27       |
|     | 14.5.          | Managing settings                                            | 28       |
| 15. | Statu          | is and error messages                                        |          |
|     | 15.1.          | LED displays                                                 | 29       |
|     |                | 15.1.1. Read unit LED indicator                              |          |
|     | 15.0           | 15.1.2. Evaluation unit LED indicator                        |          |
|     | 15.2.          |                                                              |          |
|     | 15.5.<br>15 л  |                                                              |          |
|     | 10.4.          | Acknowledging error messages                                 |          |
| 16. | Facto          | ory reset                                                    |          |
| 17. | Upda           | ating firmware                                               |          |
|     | 17.1.          | Running EUCHNER Device Update                                | 35       |
| 18. | Tech           | nical data                                                   |          |
|     | 18.1.          | FKS2 evaluation unit                                         |          |
|     |                | 18.1.1. Technical data for EKS2 evaluation unit              |          |
|     | 10.0           | 18.1.2. Dimension drawing for EKS2 evaluation unit           |          |
|     | 18.2.          | EKS2 read unit                                               |          |
|     |                | 18.2.2. Dimension drawing for EKS2 read unit                 |          |
|     | 18.3.          | EKS2 Electronic-Key                                          |          |
|     |                | 18.3.1. Technical data for EKS2 Electronic-Key               |          |
|     | 18.4.          | Radio frequency approvals.                                   |          |
| 10  | Inono          | action and convice                                           | л1       |
| 13. | inspe          |                                                              |          |
| 20. | <b>D</b> !     | _                                                            |          |
|     | Dispo          | osal                                                         |          |
| 21. | Dispo<br>Servi | osal                                                         | 41<br>41 |

### 1. About this document

#### 1.1. Scope

These operating instructions apply to the Electronic-Key-System EKS2. These operating instructions, the supplementary documents and any enclosed data sheets form the complete user information for your system.

They apply to:

| Electronic-Key-System EKS2 compor | ient       | Product version (hardware version) | Firmware version |  |
|-----------------------------------|------------|------------------------------------|------------------|--|
| Evaluation unit                   | EKS2-E-PN  | V1.0.X                             | V1.0.X           |  |
| Read unit with holding clip       | EKS2-R-I1A | V1.0.X                             | V1.0.X           |  |
| Read unit without holding clip    | EKS2-R-I1B | V1.0.X                             | V1.0.X           |  |

## $(\mathbf{i})$

#### Important!

- Make sure to use the operating instructions valid for your product version. The version numbers can be found on the type label of the respective component.
- A firmware update might have been performed on your device. Make sure that the device documentation corresponding to the update is available and is observed. The current firmware version number can be accessed in the integrated web server, see chapter 14. Integrated web server on page 25.
- Please contact the EUCHNER support team if you have any questions.

#### 1.1.1. Evaluation unit type label

(example illustration)

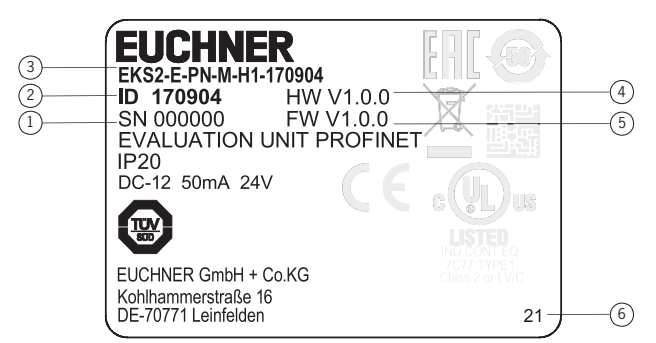

| Key |                                    |
|-----|------------------------------------|
| 1   | Serial number                      |
| 2   | Order number                       |
| 3   | Item designation                   |
| 4   | Product version (hardware version) |
| 5   | Firmware version                   |
| 6   | Year of manufacture                |

#### 1.1.2. Read unit type label

(example illustration)

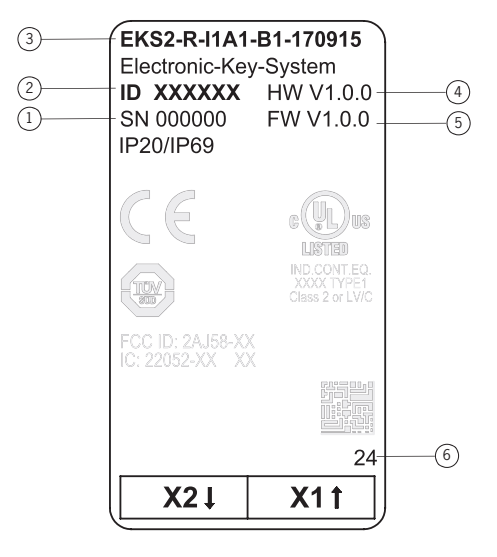

| Кеу |                                    |
|-----|------------------------------------|
| 1   | Serial number                      |
| 2   | Order number                       |
| 3   | Item designation                   |
| 4   | Product version (hardware version) |
| 5   | Firmware version                   |
| 6   | Year of manufacture                |

### 1.2. Target group

Design engineers and installation planners for safety devices on machines as well as setup and servicing staff possessing the following expertise:

- specialist knowledge in handling safety components
- expertise in the installation, setup, programming and diagnostics of programmable logic controllers (PLC) and bus systems
- knowledge about the applicable EMC regulations
- knowledge about the applicable regulations on operational safety and accident prevention

### 1.3. Key to symbols

| Symbol/depiction             | Meaning                                                                                                    |
|------------------------------|----------------------------------------------------------------------------------------------------|
| DANGER<br>WARNING<br>CAUTION | Safety precautions<br>Danger of death or severe injuries<br>Warning about possible injuries<br>Caution slight injuries possible |
| NOTICE<br>Important!         | Notice about possible device damage<br>Important information                                                                    |
| Тір                          | Useful information                                                                                                    |

### 1.4. Supplementary documents

The overall documentation for this product consists of the following documents:

| Document title<br>(document number)     | Contents                                                                    |
|-----------------------------------------|-----------------------------------------------------------------------------|
| Safety information<br>(2525460)         | Basic safety information                                                    |
| Operating instructions<br>(MAN20001715) | (this document)                                                             |
| Operating instructions<br>(MAN20001744) | Operating instructions, EKS2 programming station                            |
| Software manual                         | Software manual for various EKS2 software applications, see www.euchner.com |
| Declaration of conformity               | Declaration of conformity                                                   |
| Release notes                           | Release notes for firmware update                                           |
| Possibly available data sheet           | Item-specific information about deviations or additions                     |

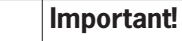

 $(\mathbf{i})$ 

Always read all documents to gain a complete overview of safe installation, setup and use of the product. The documents can be downloaded from www.euchner.com. For this purpose enter the doc. no. in the search box.

## 2. Correct use

The Electronic-Key-System EKS2 can be used in combination with a touch panel as part of a higher-level overall system for selection of safe operating mode. It can also be used to read and evaluate or forward data, e.g. to check authorizations.

The Electronic-Key-System is operated as an IO device in PROFINET.

The system consists of the following components:

- Read unit
- Evaluation unit
- Electronic-Key
- · Connecting cable for connecting the read unit to the evaluation unit
- Programming station for reading and writing Electronic-Keys
- Various software applications for reading and writing Electronic-Keys

Before the system is used, a risk assessment must be performed on the machine, e.g. in accordance with the following standards:

- EN ISO 13849-1
- EN ISO 12100
- IEC 62061

Correct use includes observing the relevant requirements for installation and operation, particularly based on the following standards:

• EN ISO 13849-1

• EN 60204-1

The system is only allowed to be operated using Electronic-Keys and connection components that meet the EUCHNER guidelines. If unsuitable Electronic-Keys or connection components are used, EUCHNER provides no warranty for safe function.

The user is responsible for the safe overall function, especially for safe integration into the PROFINET environment.

| $(\mathbf{i})$ | Important!                                                                                                    |
|----------------|----------------------------------------------------------------------------------------------------|
|                | <ul> <li>The user is responsible for the proper integration of the system into a safe overall system. For this purpose, the overall system must be validated, e.g. in accordance with EN ISO 13849-2.</li> <li>Use only components that are permissible according to <i>Table 1: Electronic-Key-System EKS2 system components on page 6</i> or that meet EUCHNER guidelines.</li> </ul> |

| Table 1: | Electronic-Key-System | EKS2 | system | components |
|----------|-----------------------|------|--------|------------|
|----------|-----------------------|------|--------|------------|

| Component                              | Item                        | Description                                                           |
|----------------------------------------|-----------------------------|-----------------------------------------------------------------------|
| Pood unit                              | EKS2-R-I1A                  | Read unit with holding clip                                           |
| Read unit                              | EKS2-R-I1B                  | Read unit without holding clip                                        |
| Evaluation unit                        | EKS2-E-PN-M-H1-170904       | Evaluation unit with PROFINET interface and 1-of-n safety outputs     |
| Electronic-Key                         | EKS2-K-K-B-D2               | Available in different colors                                         |
| Connecting cable                       | C-RJ9-4X015PU               | For the connection of the read unit to the evaluation unit            |
| Programming station                    | EKS2-P-USB-N-I1B0-C1-172018 | Programming station for reading and writing Electronic-Keys           |
| Various software applications for EKS2 | SW                          | Various software applications for reading and writing Electronic-Keys |

#### 2.1. Notes on cybersecurity

EUCHNER components and systems must not be integrated into public networks. EUCHNER components are approved only for use in private networks. Use a VPN for remote access.

## 3. Description of the safety function

The Electronic-Key-System EKS2-... has the following safety function:

#### Safe switching and monitoring of the selected operating mode

(subsystem of the safety function selection of safe operating mode according to EN ISO 13849-1)

- Safety function:
  - Safe selection of an operating mode using a touch panel
  - Safe detection of a change of operating mode
- » Safety characteristics: category, Performance Level, PFHD (see chapter 18. Technical data on page 36).

#### Selection of safe operating mode

As a subsystem, the system fulfills the subfunctions of an operating mode selector that controls the machine's safety functions required for the selected operating mode. A failure or malfunction of selection of safe operating mode can lead to the safety functions of the selected operating mode not being activated in the machine.

A system for selection of safe operating mode can be subdivided into the following subfunctions according to EN ISO 16090-1, for example:

- Access system
- Selection system
- Activation system

Incorrect behavior or an error in the selection system subfunction can lead to the safety function of the overall selection of safe operating mode system failing.

The system fulfills the *access system* subfunction and, in combination with a touch panel, the *selection system* subfunction. The safety function is ensured by a two-stage interaction between the Electronic-Key-System EKS2 and the touch panel. This involves prompting for confirmation of the selection in a new, additional dialog.

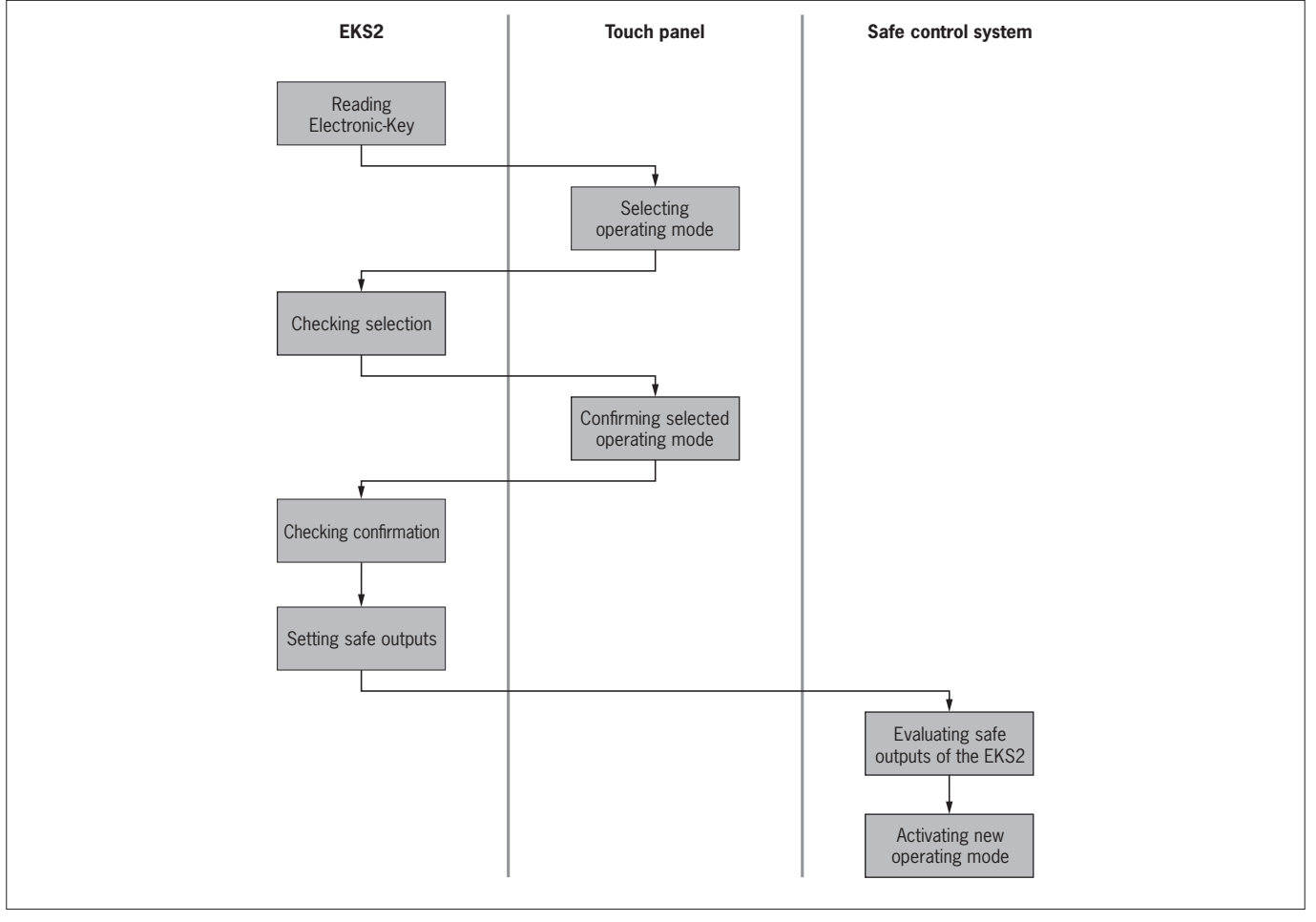

Fig. 1: Two-stage interaction between EKS2 and touch panel

ΕN

The data structure of selection of safe operating mode is hierarchically structured for the individual access rights, and it changes values accordingly in the individual polling levels.

| Electronic-Key data                | MOO   |       |         |              |       |       |
|------------------------------------|-------|-------|---------|--------------|-------|-------|
|                                    |       | MO1   | MO2     | MO3          | MO4   | M05   |
|                                    | OFOFH | 5555H | 3333H   | 5A5AH        | 3C3CH | 6666H |
|                                    |       |       |         |              |       |       |
| Selecting operating mode           | MOO   | MO1   | MO2     | MO3          | MO4   | MO5   |
|                                    | 5555H | 3333H | 5A5AH   | 3C3CH        | 6666H | OFOFH |
|                                    |       |       |         |              |       |       |
| Checking selection                 | MOO   | MO1   | M02     | MO3          | MO4   | M05   |
|                                    | 3333H | 5A5AH | 3C3CH   | 6666H        | OFOFH | 5555H |
|                                    |       |       |         |              |       |       |
| Confirming selected operating mode | MOO   | MO1   | M02     | MO3          | MO4   | M05   |
|                                    | 5A5AH | 3C3CH | 6666H   | OFOFH        | 5555H | 3333H |
|                                    |       |       |         |              |       |       |
|                                    |       |       | Setting | safe outputs |       |       |

Fig. 2: Data structure of selection of safe operating mode

To fulfill the safety function of the overall *selection of safe operating mode* system, a suitable activation system must be connected to the safe outputs of the evaluation unit. A suitable activation system is a safe control system that can process 1-of-n signals, for example. Additionally, the safe function is ensured only if two adjacent safe outputs are connected and evaluated.

The failure probability of the overall system's safety function can therefore be calculated as follows:

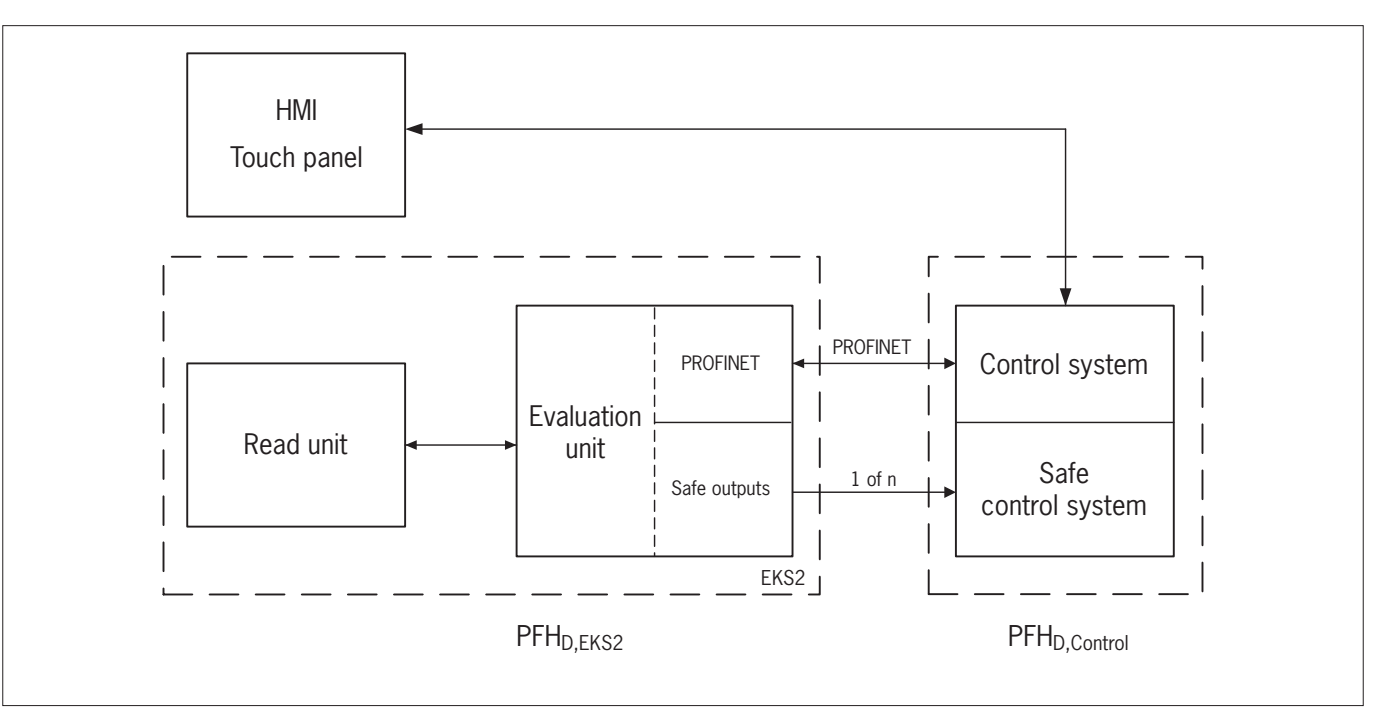

 $\mathsf{PFH}_{\mathsf{D},\mathsf{tot.}} = \mathsf{PFH}_{\mathsf{D},\mathsf{EKS2}} + \mathsf{PFH}_{\mathsf{D},\mathsf{Control}}$ 

## 4. Security

It is advisable to create and implement a comprehensive industrial security plan to protect instrumentation and control systems.

Additionally note the following points:

- Protect the standard PC for setting up the configuration software and for writing data to the Electronic-Keys using a firewall and an up-to-date virus scanner.
- Always use the latest software and firmware versions.
- Assign a specific password for each device.
- Assign different access rights to different user groups.
- Regularly check the assignment of rights and, if necessary, control using an expiry date.

## 5. Exclusion of liability and warranty

Liability or warranty is ruled out in case of:

- Incorrect use
- > Failure to comply with the operating instructions and the safety regulations therein
- Failure to perform the required check for correct function
- Changes to the product

## 6. General safety precautions

Operating mode selectors fulfill personnel protection functions. Incorrect installation of the subsystem or tampering can lead to fatal injuries to personnel.

Observe the following safety regulations to prevent failure of the personnel protection function:

- Visually inspect all components for damage prior to mounting and connection. Do not use damaged components; file a complaint with the manufacturer instead.
- Do not modify plugs or cables.
- · Check the safe function of the system as a subsystem, particularly:
  - each time after initial setup
  - each time after replacing the system or a system component
  - after extended periods without use
  - each time after correcting an error
  - after every factory reset
  - after every firmware update
  - in accordance with the machine's maintenance schedule

## 7. Function

The Electronic-Key-System EKS2 can be used as part of a higher-level overall system for selection of safe operating mode on safe control systems. It can also be used to read and evaluate or forward data, e.g. to check authorizations.

The Electronic-Key-System EKS2 consists of the following components:

- 1 Read unit
- 2 Evaluation unit
- 3 EKS2 programming station
- 4 Connecting cable for connecting the read unit to the evaluation unit
- 5 EKS2 Electronic-Key

Not shown Various software applications for reading and writing Electronic-Keys

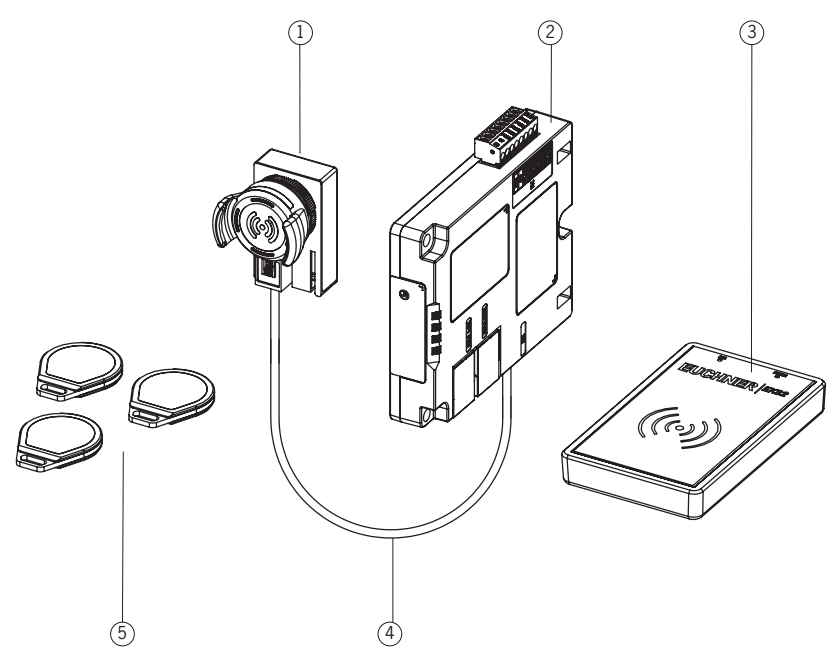

Fig. 3: Overview of Electronic-Key-System EKS2 components

The Electronic-Key data are read by the read unit and checked in the evaluation unit for validity based on specific parameters. If the Electronic-Key is recognized as valid, the operating modes available for selection can be displayed on the machine's touch panel.

The selected operating mode is transmitted via the evaluation unit's safety outputs FO1A to FO1F to the safe control system of the machine acting as the activation system. The safety outputs must be evaluated via 1-of-n evaluation in the safe control system.

During a change from one operating mode to another, first the output currently in use is set to LOW. Then all outputs are in the LOW state for 2 to 60 ms. This is not a fault state and must be tolerated by the control system. Then the output for the new operating mode is set.

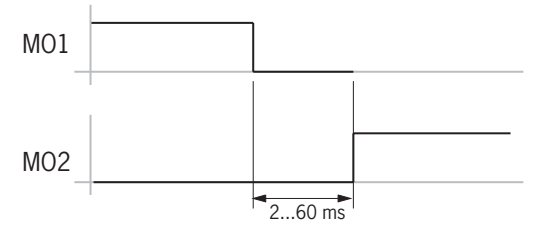

Fig. 4: Operating mode change

#### Each 1-of-n state maps an operating mode MO (Mode of Operation):

|                  | F01A | F01B | F01C | F01D | F01E | F01F |
|------------------|------|------|------|------|------|------|
| MOO              | 1    | 0    | 0    | 0    | 0    | 0    |
| MO1              | 0    | 1    | 0    | 0    | 0    | 0    |
| M02              | 0    | 0    | 1    | 0    | 0    | 0    |
| M03              | 0    | 0    | 0    | 1    | 0    | 0    |
| MO4              | 0    | 0    | 0    | 0    | 1    | 0    |
| M05              | 0    | 0    | 0    | 0    | 0    | 1    |
| Safe state 1) 2) | 0    | 0    | 0    | 0    | 0    | 0    |

1) Operating mode change: state duration from 2 to max. 60 ms; safe state: state duration longer than 60 ms. 2) The subsystem EKS2 is in the safe state. An error must be reported to the control system.

LEDs on the read unit and evaluation unit indicate status and error messages (see chapter 15. Status and error messages on page 29).

The Electronic-Keys are written on the PC with the aid of the EKS2 programming station and corresponding application software. You will find further information in the corresponding instructions, see chapter 1.4. Supplementary documents on page 5.

Detailed application examples can be found in the download area at www.euchner.com.

## 8. Mounting

### 8.1. Mounting the read unit

Depending on the installation situation on the panel, the following read unit variants are available:

| Read unit                      | Installation situation in the panel |
|--------------------------------|-------------------------------------|
| Read unit with holding clip    |                                     |
| EKS2-R-11A1-B1-170915          |                                     |
| EKS2R-11A2-B1-173727           |                                     |
| EKS2-R-11A3-B1-173728          |                                     |
| EKS2R-11A4-B1-173729           |                                     |
| Read unit without holding clip |                                     |
| EKS2-R-I1B1-B1-170919          | Any installation position           |

 $(\mathbf{i})$ 

## NOTICE

Risk of damage to equipment and malfunctions as a result of incorrect installation

- $\scriptstyle \bullet$  Install the read unit in a clean, flat front plate with a thickness of 1 to 3 mm.
- Provide a mounting cut-out D22 according to EN IEC 60947-5-1 with a diameter of 22.5 mm.
- During mounting, pay attention to the correct alignment of the individual components.
- Use only the threaded ring provided.
- Tighten the threaded ring to a tightening torque of 1.1 1.3 Nm using an appropriate tool.
- Provide strain relief for the connecting cables.
- > Protect the read unit against rotation due to vibration or other external effects.

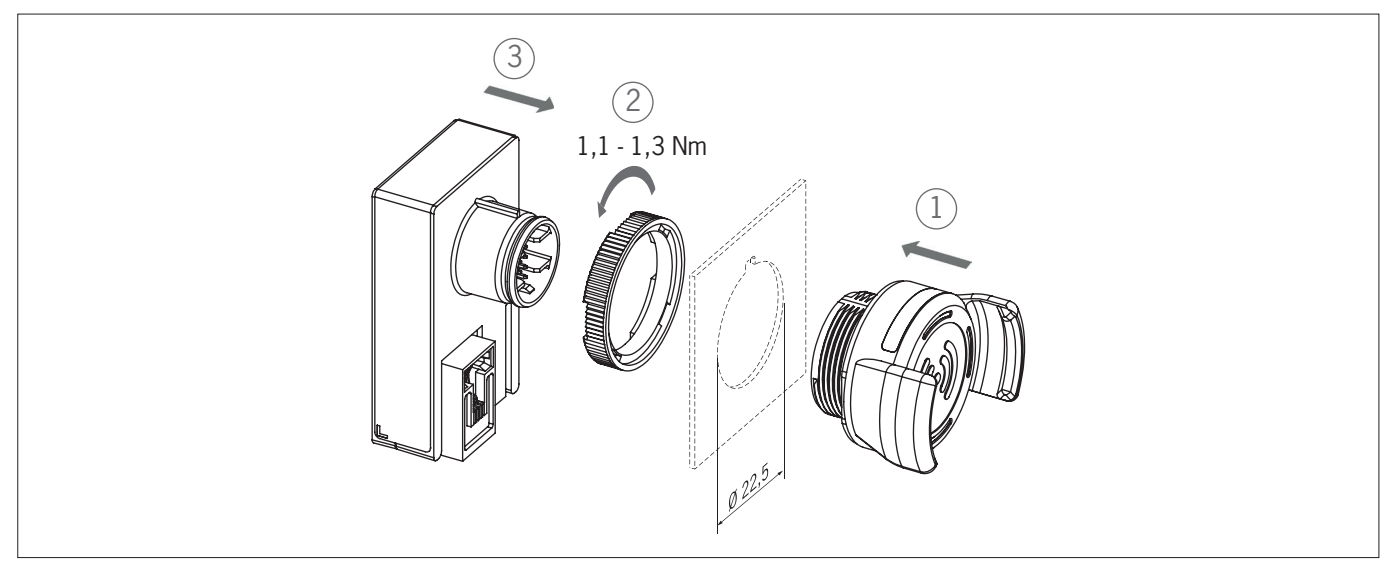

Fig. 5: Mounting the read unit

| 8.2. | Mounti                                                                                                    | ng the evaluation unit                                                                                                    |  |  |  |  |  |  |  |
|------|----------------------------------------------------------------------------------------------------|----------------------------------------------------------------------------------------------------|--|--|--|--|--|--|--|
|      | (I) NOTICE                                                                                                    |                                                                                                    |  |  |  |  |  |  |  |
|      | $\bigcirc$                                                                                                    | Risk of damage to equipment and malfunctions as a result of incorrect installation                                                                                                    |  |  |  |  |  |  |  |
|      |                                                                                                    | Fasten evaluation unit using screws with a diameter of 4 mm.                                                                                                    |  |  |  |  |  |  |  |
|      |                                                                                                    | Tighten screws to a tightening torque of 1.1 - 1.3 Nm.                                                                                                    |  |  |  |  |  |  |  |
|      | Ensure adequate ventilation for the device to maintain the ambient temperature. Do not cove tilation slots, see chapter 18.1.2. Dimension drawing for EKS2 evaluation unit on page 37. |                                                                                                    |  |  |  |  |  |  |  |
|      |                                                                                                    |                                                                                                    |  |  |  |  |  |  |  |
|      | $(\mathbf{i})$                                                                                                    | Important!                                                                                                    |  |  |  |  |  |  |  |
|      | C                                                                                                    | The evaluation unit has a Reset pushbutton above the LEDs, see chapter 18.1.2. Dimension drawing for EKS2 evaluation unit on page 37. While mounting, ensure that the Reset pushbutton is accessible. |  |  |  |  |  |  |  |

#### 8.2.1. Panel mounting

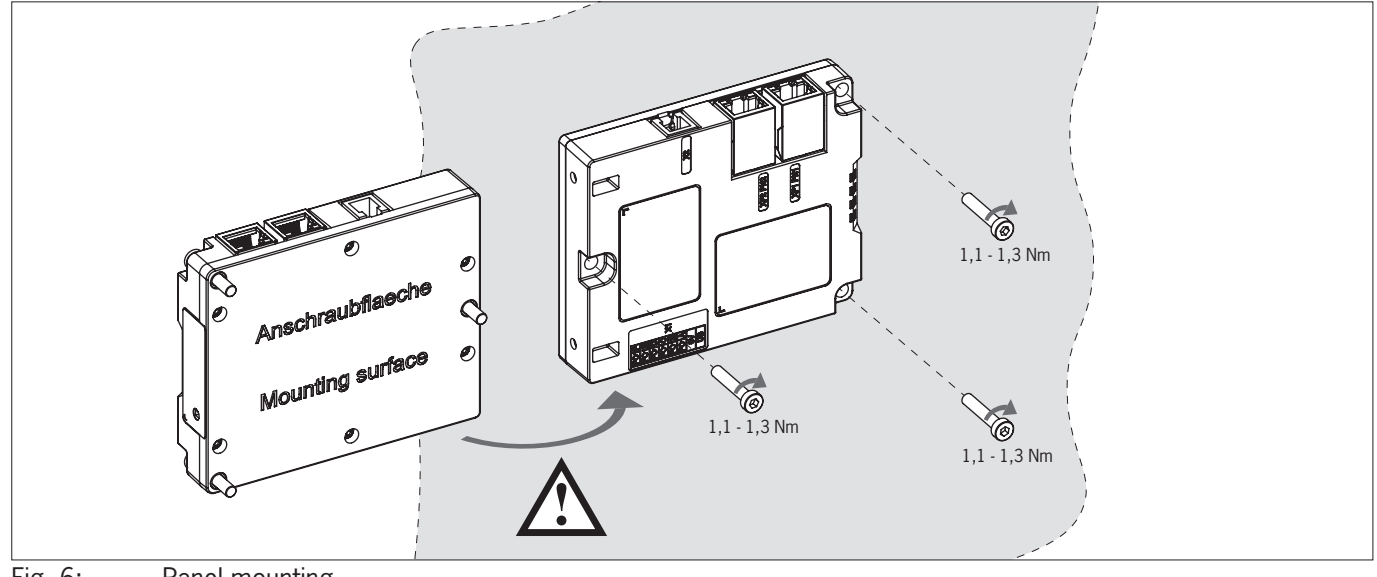

Fig. 6: Panel mounting

#### 8.2.2. Control cabinet mounting

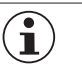

Important!

• Use the mounting rail adapter AM-SET-PS-169829 (order no. 169829) for mounting on a 35 mm mounting rail.

> Use only the screws provided during mounting.

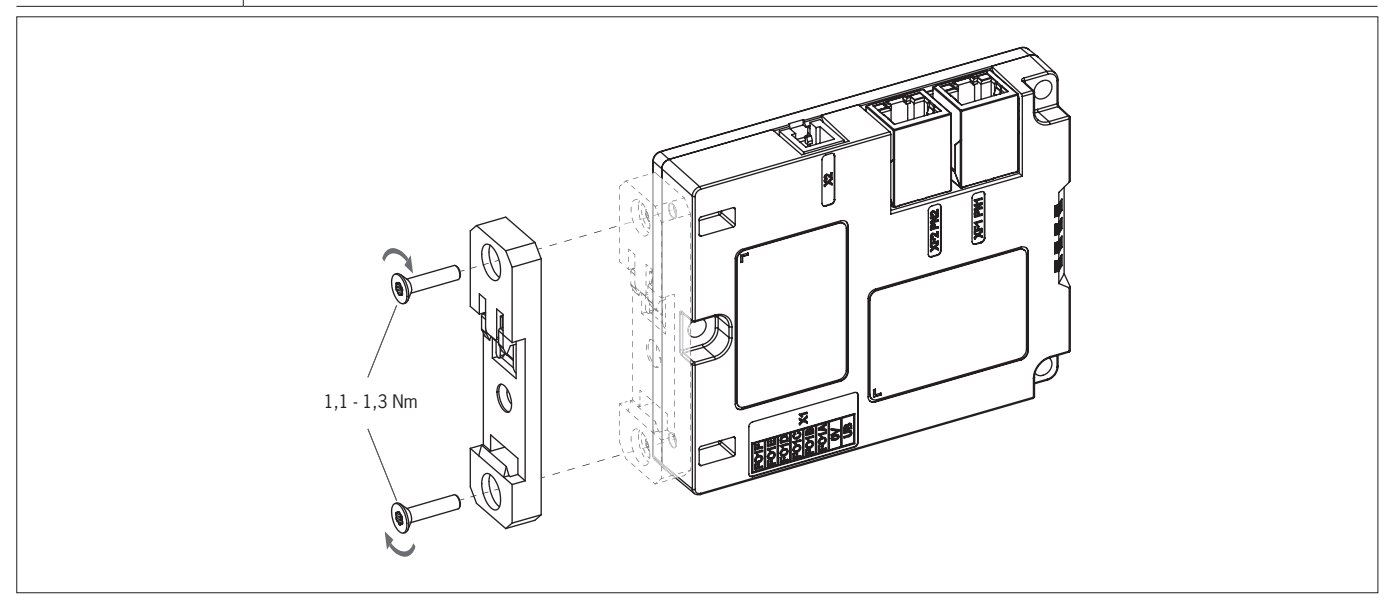

Fig. 7: Evaluation unit with mounting rail adapter for control cabinet mounting

### 9. Electrical connection

#### 9.1. **General notes**

|   | WARNING                                                                                                    |
|---|----------------------------------------------------------------------------------------------------|
|   | Loss of the safety function due to incorrect electrical connection.                                                                                                    |
|   | • Ensure that the safety outputs F01A to F01F are evaluated via 1-of-n evaluation in the safe control system.                                                                                                    |
|   | • Ensure that at least two adjacent outputs from the safety outputs FO1A to FO1F can be evaluated by a safe control system at all times.                                                                                                    |
|   | • Lay the connecting cables with protection to prevent short circuits.                                                                                                    |
|   | Do not lay connecting cables in the immediate vicinity of sources of interference.                                                                                                    |
|   |                                                                                                    |
| Â | CAUTION                                                                                                    |
|   | <ul> <li>Risk of damage to equipment or malfunctions as a result of incorrect electrical connection.</li> <li>Ensure that all circuits connected to the device comply with the regulations for low voltages with safe electrical isolation (SELV/PELV).</li> </ul>                               |
|   | • Ensure that power devices, which are a powerful source of interference, are installed in a separate location away from the input and output circuits for signal processing. The cables of the safety circuits must be installed as far away as possible from the cables of the power circuits. |
|   | <ul> <li>To avoid EMC interference, ensure that the physical environmental and operating conditions at the<br/>installation site of the device comply with the requirements according to the standard EN 60204-1<br/>(EMC).</li> </ul>                                                           |
|   | All electrical outputs must have an adequate protective circuit for inductive loads. The outputs<br>must be protected with a free-wheeling diode for this purpose. Varistors and RC interference sup-<br>pression units must not be used.                                                        |
|   | Pay attention to any interference fields from devices such as frequency converters or induction<br>heating systems. Observe the EMC notes in the manuals from the respective manufacturer.                                                                                                    |
|   | As the PROFINET cable, use only a screened 100 BaseTX cable, twisted pair, Cat5 or higher, with a maximum cable length of 100 m.                                                                                                    |
|   | • Use only cables with parallel conductors and straight-through wiring to connect the read unit to the evaluation unit.                                                                                                    |
|   | <ul> <li>Provide strain relief for the connecting cables to prevent malfunctions or damage at the device<br/>connectors.</li> </ul>                                                                                                    |
|   | Contact between the metal surfaces on the RJ45 sockets, the device's ground and the functional<br>earth in the control cabinet must be prevented. The device itself does not have a functional earth.                                                                                            |

#### 9.2. Notes about UL

| $(\mathbf{i})$ | Important!                                                                                                    |
|----------------|----------------------------------------------------------------------------------------------------|
|                | <ul> <li>This device is intended to be used with a Class 2 power source in accordance with UL1310.</li> <li>As an alternative an LV/C (Limited Voltage/Current) power source with the following properties can be used:</li> </ul>                                                                                                    |
|                | This device shall be used with a suitable isolating source in conjunction with a fuse in accordance with UL248. The fuse shall be rated max. 0.5 A and be installed in the max. 30 V DC power supply to the device in order to limit the available current to comply with the UL requirements. Please note possibly lower connection ratings for your device (refer to the technical data). |
|                | For use and application as nor the requirements of UL 1) a connecting cable listed under the UL                                                                                                    |

For use and application as per the requirements of UL 1) a connecting cable listed under the UL category code CYJV/7 must be used.

1) Note on the scope of the UL approval: The devices have been tested as per the requirements of UL508 and CSA/C22.2 no. 14 (protection against electric shock and fire).

### 9.3. Terminal assignment / connector assignment

#### 9.3.1. Evaluation unit connection terminals

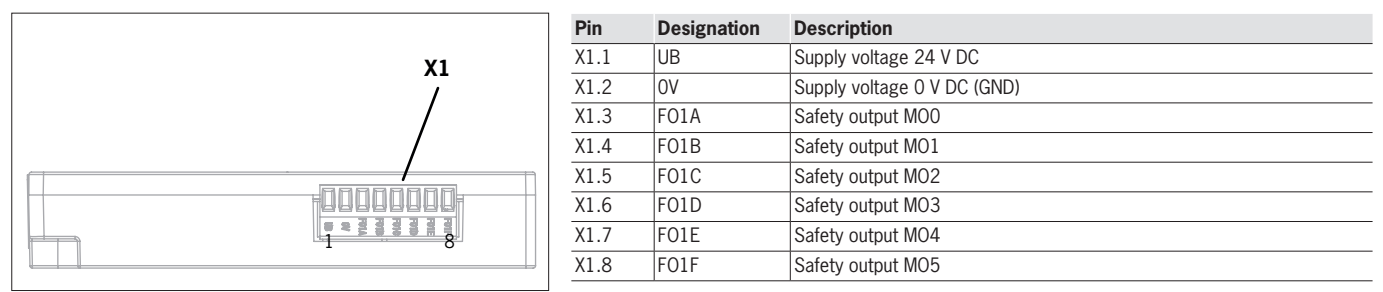

### Important!

 $(\mathbf{i})$ 

 For the connection to the connection terminals on the evaluation unit, use only cables with a conductor cross-section of maximum 1.5 mm<sup>2</sup>.

» For the screws in the terminal plug, pay attention to the tightening torque of 0.22 Nm.

#### 9.3.2. Evaluation unit terminal assignments

The evaluation unit has the following connections:

- Two RJ45 connections with integrated RT switch for the PROFINET interface
- One RJ9 connection for the read unit

| Pin                                                                                                    | Description                                                                                                    |
|----------------------------------------------------------------------------------------------------|----------------------------------------------------------------------------------------------------|
| XF1.1                                                                                                    | Receive Data RD+                                                                                                    |
| XF1.2                                                                                                    | Receive Data RD-                                                                                                    |
| XF1.3                                                                                                    | Transmit Data TD+                                                                                                    |
| XF1.4                                                                                                    | n.c.                                                                                                    |
| XF1.5                                                                                                    | n.c.                                                                                                    |
| XF1.6                                                                                                    | Transmit Data TD-                                                                                                    |
| XF1.7                                                                                                    | n.c.                                                                                                    |
| XF1.8                                                                                                    | n.c.                                                                                                    |
|                                                                                                    |                                                                                                    |
|                                                                                                    |                                                                                                    |
| Pin                                                                                                    | Description                                                                                                    |
| Pin<br>XF2.1                                                                                                    | Description<br>Receive Data RD+                                                                                       |
| Pin<br>XF2.1<br>XF2.2                                                                                                    | Description<br>Receive Data RD+<br>Receive Data RD-                                                                   |
| Pin<br>XF2.1<br>XF2.2<br>XF2.3                                                                                                    | Description<br>Receive Data RD+<br>Receive Data RD-<br>Transmit Data TD+                                              |
| Pin<br>XF2.1<br>XF2.2<br>XF2.3<br>XF2.4                                                                                             | Description<br>Receive Data RD+<br>Receive Data RD-<br>Transmit Data TD+<br>n.c.                                      |
| Pin<br>XF2.1<br>XF2.2<br>XF2.3<br>XF2.4<br>XF2.5                                                                                    | Description<br>Receive Data RD+<br>Receive Data RD-<br>Transmit Data TD+<br>n.c.<br>n.c.                              |
| Pin           XF2.1           XF2.2           XF2.3           XF2.4           XF2.5                                                 | Description<br>Receive Data RD+<br>Receive Data RD-<br>Transmit Data TD+<br>n.c.<br>n.c.<br>Transmit Data TD-         |
| Pin           XF2.1           XF2.2           XF2.3           XF2.4           XF2.5           XF2.6                                 | Description<br>Receive Data RD+<br>Receive Data RD-<br>Transmit Data TD+<br>n.c.<br>n.c.<br>Transmit Data TD-<br>n.c. |
| Pin           XF2.1           XF2.2           XF2.3           XF2.4           XF2.5           XF2.6           XF2.7           XF2.8 | Description Receive Data RD+ Receive Data RD- Transmit Data TD+ n.c. n.c. Transmit Data TD- n.c. n.c. n.c.            |

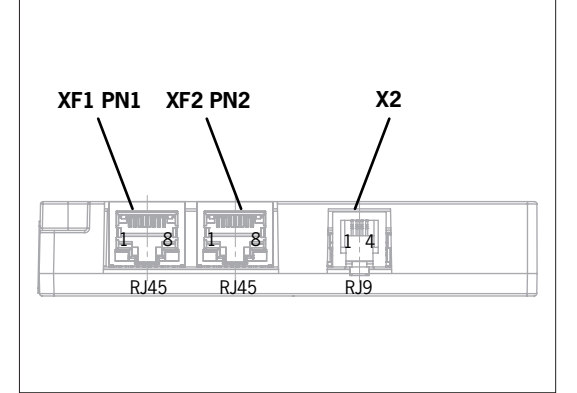

| Pin  | Description                               |
|------|-------------------------------------------|
| X2.1 | Supply voltage for read unit 24 V DC      |
| X2.2 | Read unit databus low (RS485-)            |
| X2.3 | Read unit databus high (RS485+)           |
| X2.4 | Supply voltage for read unit 0 V DC (GND) |

#### 9.3.3. Read unit terminal assignment

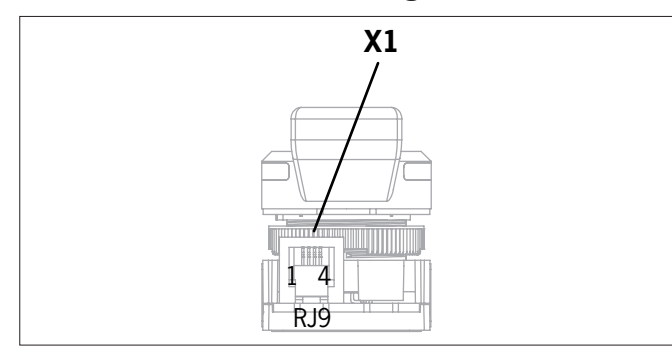

| Pin  | Description                 |
|------|-----------------------------|
| X1.1 | Supply voltage 24 V DC      |
| X1.2 | Databus low (RS485-)        |
| X1.3 | Databus high (RS485+)       |
| X1.4 | Supply voltage 0 V DC (GND) |

# IER

ΕN

## 10. Setup

 $(\mathbf{i})$ 

#### 10.1. Programming in the control system

#### Important!

While programming the evaluation in the safe control system, ensure that, when the operating mode is selected, exactly one output is set at the safety outputs FO1A to FO1F for transmission to the safe control system and the output is monitored via 1-of-n evaluation.

EUCHNER

This means:

If more than one output or no output is set, there is an error in the device or in the cable installation. The safe control system must be capable of reacting to such errors in accordance with the machine's risk assessment.

### 10.2. PROFINET configuration

The Electronic-Key-System EKS2 is integrated into the PROFINET environment via individual data blocks with the related communication data. The corresponding data blocks are combined and parameters set in the configuration software of the control system with the aid of the GSDML file for the EKS2.

#### 10.2.1. Installing GSDML file

- 1. Create a new TIA project.
- 2. Download GSDML file from the Download area at www.euchner.com.
- 3. In Options, select the Manage general station description files function.
- 3. Install the latest GSDML file.

#### 10.2.2. Integrating EKS2 evaluation unit

- 1. In the Hardware catalog, in Other field devices, select the EKS2 evaluation unit.
- 2. Using drag & drop, drag the evaluation unit to the network view and connect to the control system.
- 3. Select the evaluation unit by double-clicking it to configure the parameters.
- ➡ The Device View opens.
- 4. The following parameters can be specified:
  - Name of the device in General
  - IP address in PROFINET interface/Ethernet addresses

#### 10.2.3. Selecting modules and submodules

1. The standard modules and other optional modules for the evaluation unit are displayed in the Device View in the Hardware catalog.

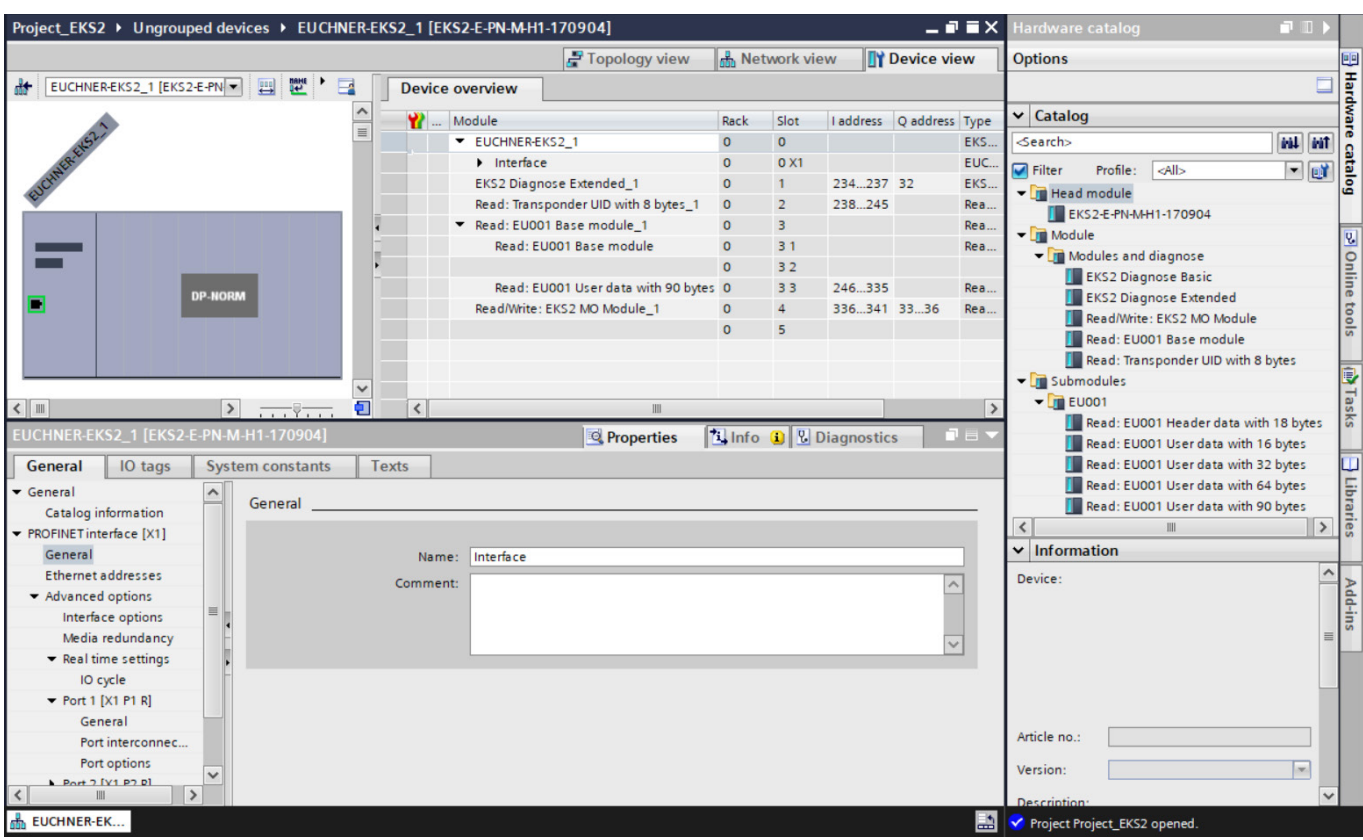

The following modules are available and are either already included in the GSDML for the evaluation unit as a standard configuration or, optionally, can be added:

| Tahla 2. | FKS2 | modules   | (tho | standard | modulas   | aro | in  | hold) |
|----------|------|-----------|------|----------|-----------|-----|-----|-------|
| Table 2. | LNJZ | IIIOuules | (uie | Stanuaru | IIIOUUIES | are | 111 | DUIU) |

| Module                                | Parameter [default value]                                                                                                    | Description                                                                                                    | Slot |     |
|---------------------------------------|----------------------------------------------------------------------------------------------------|----------------------------------------------------------------------------------------------------|------|-----|
| EKS2 Diagnose Basic                   | Alarm setting: Activated/Deactivated<br>[Deactivated]                                                                                                    | Reading status messages                                                                                                    | 1    |     |
| EKS2 Diagnose Extended                | Alarm setting: Activated/Deactivated<br>[Deactivated]                                                                                                    | Reading status and diagnostic messages                                                                                      | 1    |     |
| Read: Transponder UID with 8 bytes    |                                                                                                    | Reading the transponder's unique serial number (UID)                                                                        | 2    |     |
|                                       | Automatic data evaluation: Yes/No [Yes]                                                                                                    | matic data evaluation: Yes/No [Yes]                                                                                         |      |     |
|                                       | Company: [0]<br>Plant: [0]<br>Department: [0]                                                                                                    | These fields are evaluated one after the other as a hierarchy                                                               |      |     |
|                                       | Cost center: 1 - 5 [0]                                                                                                    | These fields are combined with an OR operator                                                                               |      |     |
| Read: EU001 Base module               | Exception value: 1, 2 [0]                                                                                                    | The values in these fields are superordinate to the other fields in the evaluation $% \left( {{{\rm{T}}_{\rm{s}}}} \right)$ |      | 3.1 |
|                                       | Use expiry date: Yes/No [No]                                                                                                    | The current date must be set in the control system and sent to the evaluation unit via an acyclical command                 |      |     |
|                                       | Automatic Electronic-Key management: Activated/Deactivated [Deactivated]<br>For further information, see application in the Download area at www.euchner.com |                                                                                                    |      |     |
| Read: EU001 Header data with 18 bytes |                                                                                                    | Additional reading of the header data in the control system                                                                 |      | 3.2 |
| Read: EU001 User data with 16 bytes   |                                                                                                    | Reading user data with 16 bytes <sup>1)</sup>                                                                               |      | 3.3 |
| Read: EU001 User data with 32 bytes   | Start address: [26]                                                                                                    | Reading user data with 32 bytes <sup>1)</sup>                                                                               |      | 3.3 |
| Read: EU001 User data with 64 bytes   | module]                                                                                                    | Reading user data with 64 bytes <sup>1)</sup>                                                                               | -    | 3.3 |
| Read: EU001 User data with 90 bytes   |                                                                                                    | Reading user data with 90 bytes <sup>1)</sup>                                                                               |      | 3.3 |
| Read/Write: EKS2 MO Module            | Machine group: 1-4 [1]<br>Operating mode after system start: MOO-MO5<br>[MOO]                                                                                | Configuring the parameters for selection of safe operat-<br>ing mode in the evaluation unit                                 | 4    |     |

1) The first four bytes contain the Personnel number.

ΕN

#### 10.3. Teaching-in access key

For the use of the Electronic-Key-System EKS2, it is necessary to teach-in an access key that encrypts the project and transponder data.

Proceed as follows:

- 1. Generate an access key in the EKS2 software for reading and writing Electronic-Keys. You will find further information in the corresponding instructions, see chapter 1.4. Supplementary documents on page 5.
- 2. Place a transponder encrypted with the access key in the actuating range of the read unit ready for operation.
- ➡ The access key on the transponder is transferred to the system.
- → The system can now decrypt the data from this transponder and other transponders with the same access key.

## $\mathbf{i}$

#### Important!

If the access key is changed, the system must be reset to the factory settings and taught-in again, see chapter 16. Factory reset on page 34.

### 10.4. Functional check

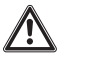

#### WARNING

Loss of the safety function due to incorrect installation and erroneous functional check. • Before carrying out the functional check, make sure that there are no persons in the danger area. • Observe the valid accident prevention regulations.

After installation and after any fault, the safety function must be fully checked.

Proceed as follows:

- 1. Check for correct mounting and correct electrical connection of the individual components.
- 2. Apply operating voltage.
- 3. Connect PROFINET cable and establish connection.
- ➡ The STATE LED on the evaluation unit illuminates green. The LED on the read unit illuminates yellow.
- ➡ The system is ready for operation.
- 4. Place an Electronic-Key in the actuating range of the read unit.
- ➡ The LED on the read unit illuminates green with a valid Electronic-Key.
- 5. If selection of safe operating mode is used: check for the correct selection of the operating modes to check the safe outputs.

## 11. Operation

| $(\mathbf{i})$ | Important!                                                                                                    |
|----------------|----------------------------------------------------------------------------------------------------|
| Ū              | The operating mode to which the system switches automatically after system start is specified during the configuration of the parameters in the GSDML file, see <i>Table 2: EKS2 modules (the standard modules are in bold) on page 19.</i> |
|                | The operating mode MOO (output FO1A) is the factory-set default.                                                                                                    |

## 12. Communication data

### 12.1. Cyclical communication data

| Module                            | Module Data block       |          | Data type                                                                         |
|-----------------------------------|-------------------------|----------|-----------------------------------------------------------------------------------|
| General                           |                         |          |                                                                                   |
| Device                            | EKS2 Profinet           |          | Name, IP address                                                                  |
| Reading input data                |                         |          |                                                                                   |
| Ctatua                            | Status                  | 2 bytes  | Status butas and error codes                                                      |
| Status                            | Status and diagnostics  | 4 bytes  | Status bytes and error codes                                                      |
| UID                               | UID (Unique Identifier) | 8 bytes  | Serial number                                                                     |
|                                   | EU001 header data       | 18 bytes | Company, plant, department, cost center, expiry date                              |
|                                   |                         | 16 bytes |                                                                                   |
| EU001                             | EU001 waar data         | 32 bytes | Decound number, other user date                                                   |
|                                   | EUUUI user data         | 64 bytes | Personnel number, other user data                                                 |
|                                   |                         | 90 bytes |                                                                                   |
| Writing/reading input/output data | 1                       |          |                                                                                   |
| МО                                | Read MO                 | 6 bytes  | Data words for the communication between EKS2 and touch                           |
|                                   | Write MO                | 4 bytes  | panel, see Table 2: EKS2 modules (the standard modules are<br>in bold) on page 19 |

#### 12.1.1. Input area (read process)

Table 3: Diagnose Basic module

| PROFINET | Bit 7                    | Bit 6                     | Bit 5                     | Bit 4        | Bit 3                      | Bit 2                  | Bit 1                                        | Bit 0                         |
|----------|--------------------------|---------------------------|---------------------------|--------------|----------------------------|------------------------|----------------------------------------------|-------------------------------|
| Byte 0   | Cyclical job in progress | Ready for<br>cyclical job | Cyclical job<br>error     | Device error | Ready for<br>acyclical job | Acyclical job<br>error | Electronic-Key<br>detected                   | Device ready for<br>operation |
| Byte 1   | -                        | Electronic-Key<br>valid   | Electronic-Key<br>invalid | -            | -                          | -                      | Selection of<br>safe operating<br>mode error | No user area<br>included      |

#### Table 4: Diagnose Extended module

| PROFINET | Bit 7                       | Bit 6                     | Bit 5                     | Bit 4                | Bit 3                      | Bit 2                  | Bit 1                                        | Bit 0                         |
|----------|-----------------------------|---------------------------|---------------------------|----------------------|----------------------------|------------------------|----------------------------------------------|-------------------------------|
| Byte 0   | Cyclical job in<br>progress | Ready for<br>cyclical job | Cyclical job<br>error     | Device error         | Ready for<br>acyclical job | Acyclical job<br>error | Electronic-Key<br>detected                   | Device ready for<br>operation |
| Byte 1   | -                           | Electronic-Key<br>valid   | Electronic-Key<br>invalid | -                    | -                          | -                      | Selection of<br>safe operating<br>mode error | No user area<br>included      |
| Byte 2   |                             |                           | Diagnostics by            | yte 1, see chapter 1 | 5.3. Error messag          | es on page 31          |                                              | •                             |
| Byte 3   |                             |                           | Diagnostics by            | /te 0, see chapter 1 | 5.3. Error messag          | es on page 31          |                                              |                               |

| Bit                      | Description                                             | Condition for setting                                                                                                    | Condition for resetting                                                 |
|--------------------------|---------------------------------------------------------|----------------------------------------------------------------------------------------------------|-------------------------------------------------------------------------|
| Cyclical job in progress | A cyclical job has been accepted and is in progress.    | A new cyclical job is detected.                                                                                                    | The cyclical job has been completed.                                    |
| Ready for cyclical job   | The last cyclical job has been completed and answered.  | The device is ready for a new cyclical job.                                                                                         | A cyclical job is in progress.                                          |
| Cyclical job error       | The last cyclical job was erroneous.                    | The last cyclical job is invalid or contains incorrect parameters.                                                                  | A new cyclical job is detected.                                         |
| Device error             | An error has occurred on a device.                      | <ul> <li>Connection to the read unit inter-<br/>rupted</li> <li>Output error during selection of safe<br/>operating mode</li> </ul> | After error correction, see chapter 15.3.<br>Error messages on page 31. |
| Ready for acyclical job  | The last acyclical job has been completed and answered. | The device is ready for a new acyclical job.                                                                                        | An acyclical job is in progress.                                        |
| Acyclical job error      | The acyclical job is erroneous.                         | The last acyclical job is invalid or con-<br>tains incorrect parameters.                                                            | A new acyclical job is accepted.                                        |
| Electronic-Key detected  | An Electronic-Key is in the actuating range.            | An Electronic-Key is located in the actuat-<br>ing range of the read unit and has been<br>detected.                                 | There is no Electronic-Key in the actuat-<br>ing range.                 |

EN

| Bit                                    | Description                                                         | Condition for setting                                                                                                    | Condition for resetting                                                 |
|----------------------------------------|---------------------------------------------------------------------|----------------------------------------------------------------------------------------------------|-------------------------------------------------------------------------|
| Device ready for operation             | The device is in operation.                                         | The device has been restarted.                                                                                                    | The device is restarted.                                                |
| Electronic-Key valid                   | The Electronic-Key is readable and detected by the device as valid. | The Electronic-Key and the Electronic-Key data are valid.                                                                                     | There is no Electronic-Key in the actuat-<br>ing range.                 |
| Electronic-Key invalid                 | The Electronic-Key is invalid and not accepted by the device.       | <ul> <li>The access key is invalid, see chapter<br/>10.3. Teaching-in access key on page<br/>20.</li> <li>Header data are invalid.</li> </ul> | There is no Electronic-Key in the actuat-<br>ing range.                 |
| Selection of safe operating mode error | An error occurred during selection of safe operating mode.          | <ul> <li>Wrong sequence of selection of safe<br/>operating mode</li> <li>Output errors</li> </ul>                                             | After error correction, see chapter 15.3.<br>Error messages on page 31. |
| No user area included                  | No user area included on the Electron-<br>ic-Key.                   | The Electronic-Key includes data but no user area.                                                                                            | There is no Electronic-Key in the actuat-<br>ing range.                 |

#### Table 5: Data module EU001 header data

| Byte no. | Designation |
|----------|-------------|
| 0 3      | Company     |
| 4 7      | Plant       |
| 8 11     | Department  |
| 12 15    | Cost center |
| 16 17    | Expiry date |

#### Table 6: Data module EU001 user data

| Byte no. | Designation                                 |
|----------|---------------------------------------------|
| 0 4      | Personnel number                            |
| 5 16     | Freely programmable user data with 16 bytes |
| 5 32     | Freely programmable user data with 32 bytes |
| 5 64     | Freely programmable user data with 64 bytes |
| 5 90     | Freely programmable user data with 90 bytes |

#### Table 7: MO module (reading)

| Byte no. | Designation |
|----------|-------------|
| 0 1      | Max. MO     |
| 2 3      | Check MO    |
| 4        | -           |
| 5        | Current MO  |

#### 12.1.2. Output area (write process)

#### Table 8: MO module (writing)

| Byte no. | Designation |
|----------|-------------|
| 0 1      | Select MO   |
| 2 3      | Confirm MO  |

#### Table 9: Diagnostic module (writing)

| PROFINET                 | Bit 7                                        | Bit 6 | Bit 5 | Bit 4 | Bit 3 | Bit 2 | Bit 1 | Bit 0 |
|--------------------------|----------------------------------------------|-------|-------|-------|-------|-------|-------|-------|
| Byte 0<br>(command byte) | Acknowledge<br>error messages<br>or warnings | -     | -     | -     | -     | -     | -     | -     |

| Command bit | Designation        | Function                                                                                                    |
|-------------|--------------------|----------------------------------------------------------------------------------------------------|
| 7           | Acknowledgment bit | Resets resettable error messages and warnings via the control system. The acknowledgment bit must be set for min. 100 ms. |

### 12.2. Acyclical data

#### 12.2.1. Output area (write process)

The PROFINET index #1000 must be used for the write process.

| Command | Designation                            | Function                                                                                                    |
|---------|----------------------------------------|----------------------------------------------------------------------------------------------------|
| 0x02    | Open special machine manufacturer area | Opens a special area on the Electronic-Key and reads the data contained there.                               |
| 0x05    | Set date and time                      | Sets a data and a time in the device, e.g. to evaluate the expiry date of an Electronic-Key inter-<br>nally. |

| PROFINET | Designation      | Fund                               | ction                                   |
|----------|------------------|------------------------------------|-----------------------------------------|
| Byte 0   | Command = $0x05$ | Set date and time                  |                                         |
| Byte 1   | -                | -                                  | -                                       |
| Byte 2   | Date: year       | Value from 0 (=1970) to 99 (=2069) | Value from 0x00 (=1970) to 0x63 (=2069) |
| Byte 3   | Date: month      | 1 12                               | 0x01 0x0C                               |
| Byte 4   | Date: day        | 1 31                               | 0x01 0x1F                               |
| Byte 5   | Time: hour       | 0 23                               | 0x00 0x17                               |
| Byte 6   | Time: minute     | 0 59                               | 0x00 0x3B                               |
| Byte 7   | Time: second     | 0 59                               | 0x00 0x3B                               |
| Byte 8   | -                | -                                  | -                                       |
| Byte 9   | -                | -                                  | -                                       |

#### 12.2.2. Special machine manufacturer area

The "Service" operating mode can be saved in the special machine manufacturer area, for example.

| Command          | Designation                            | Function                                                                       |
|------------------|----------------------------------------|--------------------------------------------------------------------------------|
| 0x02             | Open special machine manufacturer area | Opens a special area on the Electronic-Key and reads the data contained there. |
|                  |                                        |                                                                                |
| DDOEINET         | Designation                            | E-matter.                                                                      |
| FROTINET         | Designation                            | Function                                                                       |
| Byte 0           | Command = 0x02                         | Open special machine manufacturer area                                         |
| Byte 0<br>Byte 1 | Command = 0x02                         | Open special machine manufacturer area -                                       |

You will find further information in the application in the Download area at www.euchner.com

## 13. Electronic-Key data structure

### 13.1. Module EU001 data structure

| Data area<br>(116 bytes) | Designation                   | Category             | Data type | Internal data evaluation |
|--------------------------|-------------------------------|----------------------|-----------|--------------------------|
| 0 3                      | Company                       |                      |           |                          |
| 4 7                      | Plant                         |                      | Liint     |                          |
| 8 11                     | Department                    | Header data          | Oint      |                          |
| 12 15                    | Cost center                   |                      |           |                          |
| 16 17                    | Expiry date                   |                      | Date      | Yes                      |
| 18 19                    | Machine group 1               |                      |           |                          |
| 20 21                    | Machine group 2               | May operating modes  | Word      |                          |
| 22 23                    | Machine group 3               | Max. operating modes | word      |                          |
| 24 25                    | Machine group 4               |                      |           |                          |
| 26 29                    | Personnel number              | Lloor data           | UInt      | No                       |
| 30 115                   | Freely programmable user data | USER Udld            | bytes     | UNU                      |

### 13.2. Module EU002 data structure (only for machine manufacturers)

| Data area<br>(18 bytes) | Designation                   | Category             | Data type | Internal data evaluation |
|-------------------------|-------------------------------|----------------------|-----------|--------------------------|
| 0 1                     | Expiry date                   | Header data          | Date      | Vac                      |
| 2 3                     | Operating modes               | Max. operating modes | Word      | Tes                      |
| 4 7                     | Personnel number              | Llear data           | UInt      | No                       |
| 8 17                    | Freely programmable user data | User uala            | bytes     | INU                      |

## 14. Integrated web server

The Electronic-Key-System EKS2 has an integrated web server that can be used at any time during operation. The system parameters cannot be configured via the integrated web server.

The following data can be read:

- Events in the network
- Errors in the Electronic-Key-System EKS2
- Device status of the individual EKS2 components

#### 14.1. Using integrated web server

Proceed as follows to open the web server:

- 1. Connect the evaluation unit to a standard PC via the network cable.
- 2. Open browser and type the IP address of the device.
- 3. The web server is opened:

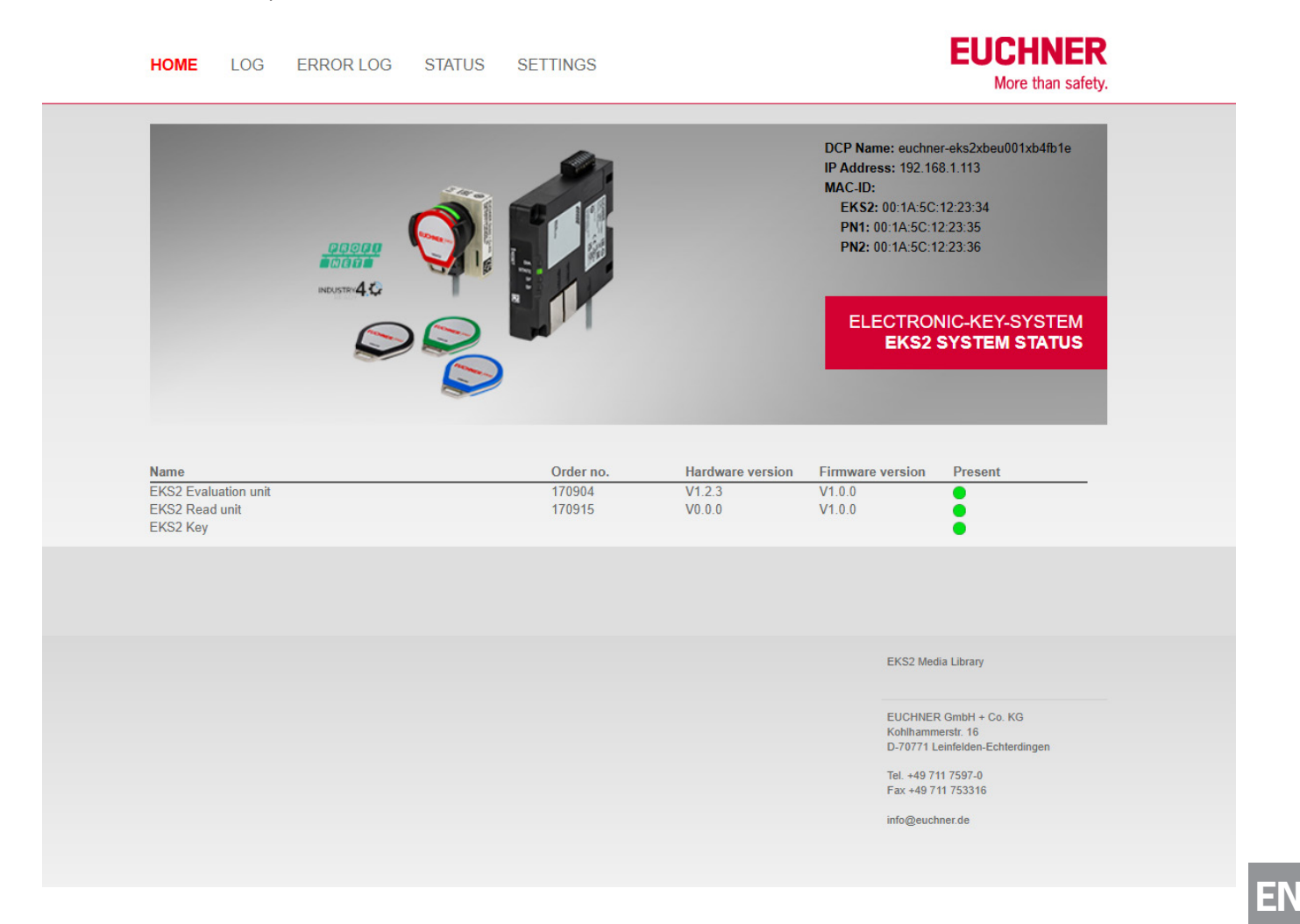

#### 14.2. Reading event log

Events in the network can be viewed in the Log view:

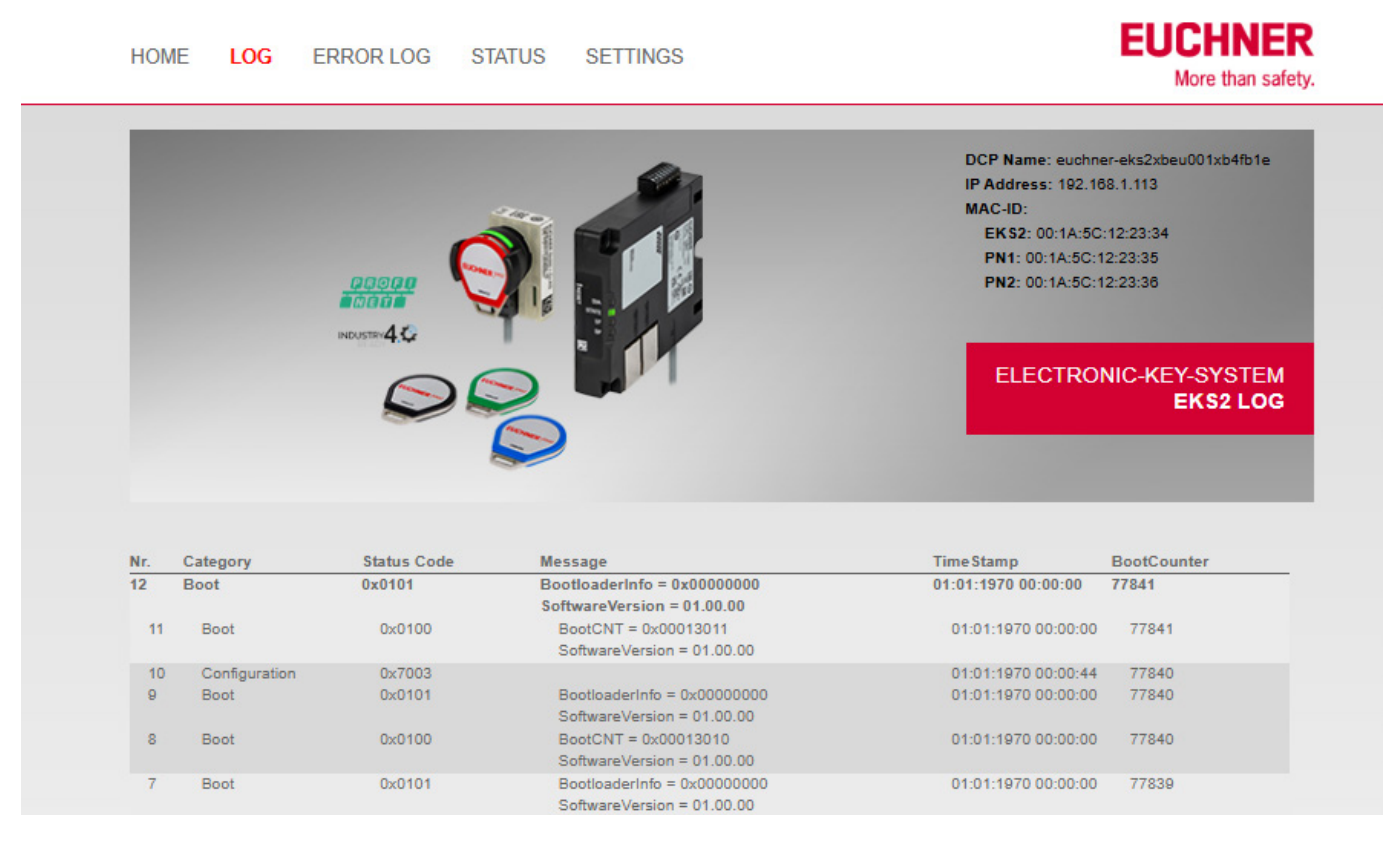

#### The following status codes are used:

| Status code | Message                                                                                                    | Description                                                                         |
|-------------|----------------------------------------------------------------------------------------------------|-------------------------------------------------------------------------------------|
| 0x0050      | -                                                                                                    | The memory for the event log is full. Older events will be deleted.                 |
| 0x0100      | BootCNT: number of restarts since the last firmware update                                                                                                    | The system has been restarted.                                                      |
|             | SoftwareVersion: current firmware version of the evaluation unit                                                                                                    |                                                                                     |
| 0x0101      | BootloaderInfo: status of the firmware update performed<br>0x46575553: firmware update successful<br>0x4E465755: firmware update not successful                                     | The firmware has been updated.                                                      |
|             | SoftwareVersion: current firmware version of the evaluation unit                                                                                                    |                                                                                     |
| 0x0200      | SoftwareVersion: current firmware version of the evaluation unit                                                                                                    | A firmware update has been started.                                                 |
| 0x0900      | KeyUID: unique serial number (UID) of the transponder                                                                                                    | A transponder has been placed.                                                      |
| 0x0901      | KeyUID: unique serial number (UID) of the transponder                                                                                                    | A transponder has been removed.                                                     |
|             | KeyUID: unique serial number (UID) of the transponder                                                                                                    |                                                                                     |
| 0x0902      | ExpiryDate: expiry date on the transponder                                                                                                    | The placed transponder has expired and is not accepted.                             |
| 0x0904      | KeyUID: unique serial number (UID) of the transponder                                                                                                    | The header data in the placed transponder have been changed via the control system. |
| 0×0906      | KeyUID: unique serial number (UID) of the transponder                                                                                                    | Change to a different data area                                                     |
| 0,0500      | SwitchAppType: open data area                                                                                                    |                                                                                     |
| 0x1010      | MSOProcessStep: status during the process to select the operating<br>mode<br>0x00: selecting operating mode<br>0x01: checking selection<br>0x02: confirming selected operating mode | The selection process for selection of safe operating mode takes place.             |
| 0x7003      | -                                                                                                    | The system parameters have been changed.                                            |
| 0x7004      | -                                                                                                    | A factory reset has been performed successfully.                                    |
| 0x8000      | CurrentDate: current time stamp                                                                                                    | Date and time in the system have been updated.                                      |

### 14.3. Reading error log

Errors in the Electronic-Key-System EKS2 can be read in the Error Log view:

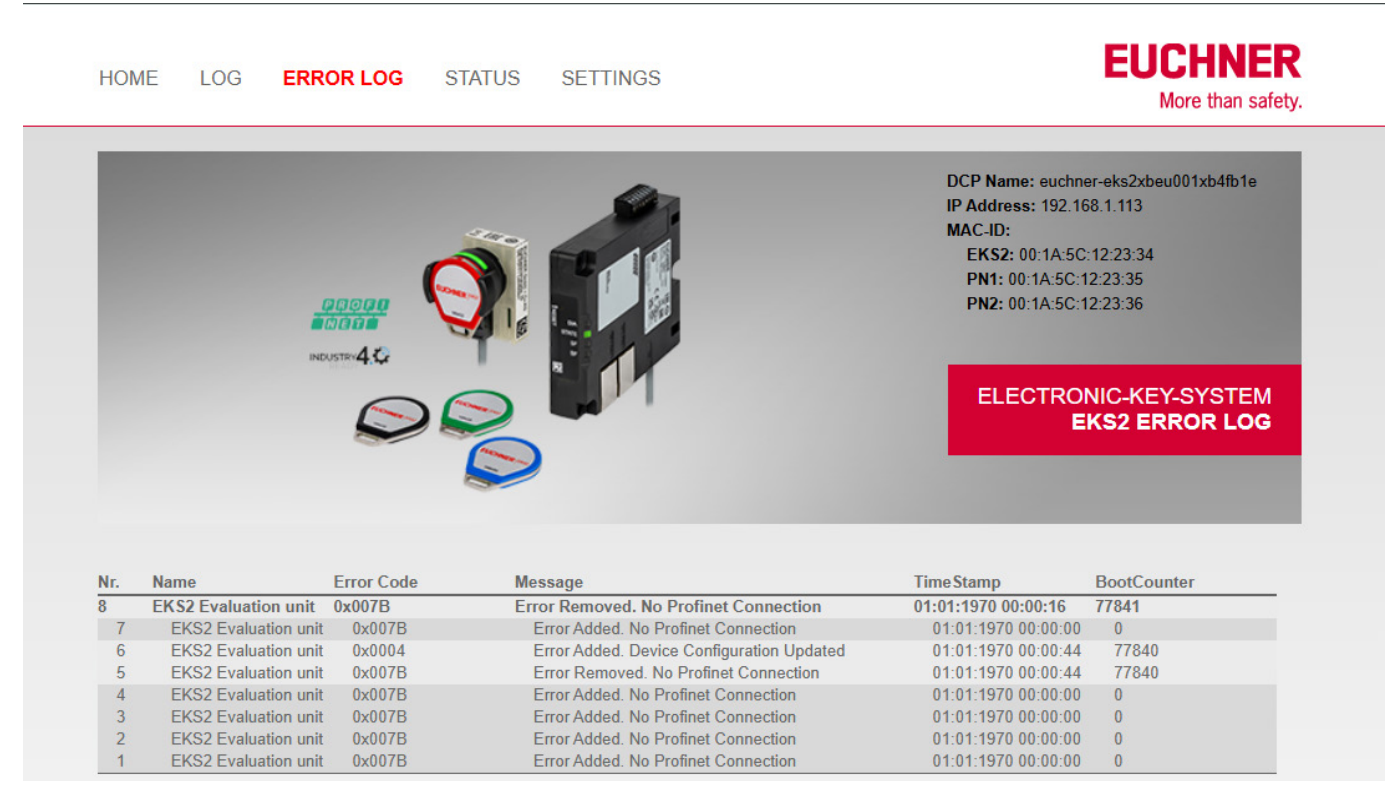

You will find the error codes and their description in chapter 15.3. Error messages on page 31.

### 14.4. Reading device status

The device status of the individual EKS2 components can be read in the Status view:

|                                                                                                    | ERROR LOG                               | STATUS                                                              | SETTINGS                                          |                         |                                                                                            |                                                                  | More than sa                                                           |
|----------------------------------------------------------------------------------------------------|-----------------------------------------|---------------------------------------------------------------------|---------------------------------------------------|-------------------------|--------------------------------------------------------------------------------------------|------------------------------------------------------------------|------------------------------------------------------------------------|
|                                                                                                    |                                         |                                                                     |                                                   |                         |                                                                                            | DCP Name: euch<br>IP Address: 192                                | hner-eks2xbeu001xb4fb1e<br>.168.1.113                                  |
| the second second second second second second second second second second second second second second second s |                                         | 100                                                                 |                                                   |                         |                                                                                            | MAC-ID:                                                          |                                                                        |
| the second second second second second second second second second second second second second second second s |                                         |                                                                     |                                                   |                         |                                                                                            | EKS2: 00:1A:                                                     | 5C:12:23:34                                                            |
|                                                                                                    |                                         |                                                                     |                                                   |                         |                                                                                            | PN1: 00:1A:50<br>PN2: 00:1A:50                                   | C:12:23:35<br>C:12:23:36                                               |
|                                                                                                    | NUS 1814 1                              |                                                                     | TH                                                |                         |                                                                                            | ELECTR                                                           | ONIC-KEY-SYSTEN                                                        |
|                                                                                                    |                                         |                                                                     |                                                   |                         |                                                                                            |                                                                  |                                                                        |
| Name<br>EKS2 Evaluation un<br>FKS2 Read unit                                                                   | it                                      | Voltage [V]<br>23,5<br>23.6                                         | CPU Tem<br>44,6<br>46.5                           | perature [°C]           | TimeStamp<br>01:01:1970 00:<br>01:01:1970 00:                                              | B(<br>01:57 77<br>01:57 77                                       | ootCounter<br>7841<br>7841                                             |
| Name<br>EKS2 Evaluation un<br>EKS2 Read unit                                                                   | it                                      | Voltage [V]<br>23,5<br>23,6                                         | CPU Tem<br>44,6<br>46,5                           | perature [ºC]           | TimeStamp<br>01:01:1970 00:<br>01:01:1970 00:                                              | B6<br>01:57 77<br>01:57 77                                       | ootCounter<br>7841<br>7841                                             |
| Name<br>EKS2 Evaluation un<br>EKS2 Read unit<br>Status Bytes [0][1]                                            | it                                      | Voltage [V]<br>23,5<br>23,6                                         | CPU Tem<br>44,6<br>46,5                           | perature [ºC]           | TimeStamp<br>01:01:1970 00:<br>01:01:1970 00:                                              | Bd<br>01:57 77<br>01:57 77                                       | ootCounter<br>7841<br>7841                                             |
| Name<br>EKS2 Evaluation un<br>EKS2 Read unit<br>Status Bytes [0][1]<br>Command active                          | it<br>Command ready                     | Voltage [V]<br>23,5<br>23,6<br>Command error                        | CPU Tem<br>44,6<br>46,5<br>Device error           | Derature [ºC]           | TimeStamp<br>01:01:1970 00:<br>01:01:1970 00:<br>Acyclic error                             | Bd<br>01:57 77<br>01:57 77<br>Key inserted                       | ootCounter<br>7841<br>7841<br>EKS2 active                              |
| Name<br>EKS2 Evaluation un<br>EKS2 Read unit<br>Status Bytes [0][1]<br>Command active<br>0                     | it<br>Command ready<br>1                | Voltage [V]<br>23,5<br>23,6<br>Command error<br>0                   | CPU Tem<br>44,6<br>46,5<br>Device error<br>0      | Acyclic ready           | TimeStamp<br>01:01:1970 00:<br>01:01:1970 00:<br>Acyclic error<br>0                        | Bo<br>01:57 77<br>01:57 77<br>Key inserted<br>0                  | ootCounter<br>7841<br>7841<br>EKS2 active<br>1                         |
| Name<br>EKS2 Evaluation un<br>EKS2 Read unit<br>Status Bytes [0][1]<br>Command active<br>0                     | it<br>Command ready<br>1<br>Key ok      | Voltage [V]<br>23,5<br>23,6<br>Command error<br>0<br>Key error      | CPU Tem<br>44,6<br>46,5<br>Device error<br>0      | Acyclic ready           | Time Stamp<br>01:01:1970 00:<br>01:01:1970 00:<br>Acyclic error<br>0                       | Br<br>01:57 77<br>01:57 77<br>Key inserted<br>0<br>MO error      | ootCounter<br>7841<br>7841<br>EKS2 active<br>1<br>No End-User APP      |
| Name<br>EKS2 Evaluation un<br>EKS2 Read unit<br>Status Bytes [0][1]<br>Command active<br>0                     | it<br>Command ready<br>1<br>Key ok<br>0 | Voltage [V]<br>23,5<br>23,6<br>Command error<br>0<br>Key error<br>0 | CPU Tem<br>44,6<br>46,5<br>Device error<br>0<br>- | Acyclic ready<br>1<br>- | TimeStamp<br>01:01:1970 00:<br>01:01:1970 00:<br>01:01:1970 00:<br>Acyclic error<br>0<br>- | Br<br>01:57 77<br>01:57 77<br>Key inserted<br>0<br>MO error<br>0 | ootCounter<br>7841<br>7841<br>EKS2 active<br>1<br>No End-User APP<br>0 |

You will find further information about the status bytes in chapter 12.1.1. Input area (read process) on page 21.

ΕN

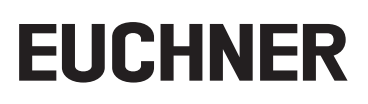

#### 14.5. Managing settings

You can download the HTTPS certificate and manage the administrator area in the Settings view:

| <image/> <form><text><text><text><text><text></text></text></text></text></text></form>                                                                                                    | HOME LOG             | ERROR LOG      | STATUS | SETTINGS | EUCHNER<br>More than safety.                                                                                                    |
|----------------------------------------------------------------------------------------------------|----------------------|----------------|--------|----------|----------------------------------------------------------------------------------------------------|
| Image: Control of the control of the con |                      | NULTING 4 CC   |        |          | DCP Name: euchner-eks2xbeu001xb4fb1e<br>IP Address: 192.168.1.113<br>MAC-ID:<br>EKS2: 00:1A:5C:12:23:34<br>PN1: 00:1A:5C:12:23:35<br>PN2: 00:1A:5C:12:23:36 |
| HTTPS certificate download         Admin Login       (8 to 64 characters)         Password:                                                                                                    |                      | S              |        |          | ELECTRONIC-KEY-SYSTEM<br>EKS2 SETTINGS                                                                                                    |
| Admin Login       (8 to 64 characters)         Password:                                                                                                    | HTTPS certificate do | vnload         |        |          |                                                                                                    |
| Password:                                                                                                    | Admin Login          | (8 to 64 chara | cters) |          |                                                                                                    |
| Confirm password:          Set Password         EKS2 Media Library         EUCHNER GmbH + Co. KG         Kohhammerstr. 16         D-70771 Leinfelden-Echterdingen         Tel. +49 711 7597-0         Fax +49 711 753316                                                                                                    | Password:            |                |        |          |                                                                                                    |
| Set Password EKS2 Media Library EKS2 Media Library EUCHNER GmbH + Co. KG Kohlhammerstr. 16 D-70771 Leinfelden-Echterdingen Tel. +49 711 7537.0 Fax +49 711 753316 info@euchner.de                                                                                                    | Confirm password:    |                |        |          |                                                                                                    |
| EKS2 Media Library<br>EUCHNER GmbH + Co. KG<br>Kohlhammerstr. 16<br>D-70771 Leinfelden-Echterdingen<br>Tel. +49 711 7537-0<br>Fax +49 711 753316                                                                                                    | Set Password         |                |        |          |                                                                                                    |
| EUCHNER: GmbH + Co. KG<br>Kohlhammerstr. 16<br>D-70771 Leinfelden-Echterdingen<br>Tel. +49 711 7597-0<br>Fax +49 711 753316                                                                                                    |                      |                |        |          | EKS2 Media Library                                                                                                    |
| Tel. +49 711 753316                                                                                                    |                      |                |        |          |                                                                                                    |
| D-70771 Leinfelden-Echterdingen<br>Tel. +49 711 7597-0<br>Fax +49 711 753316                                                                                                    |                      |                |        |          |                                                                                                    |
| Tel. +49 711 7597-0<br>Fax +49 711 753316                                                                                                    |                      |                |        |          | Kohlhammerstr. 16                                                                                                    |
| info@auchaer.da                                                                                                    |                      |                |        |          | Kohlhammerstr. 16<br>D-70771 Leinfelden-Echterdingen                                                                                                    |
|                                                                                                    |                      |                |        |          | Tel. +49 711 75376<br>Fax +49 711 75376                                                                                                    |

The administrator area is protected by a specific password that is assigned the first time the web server is used.

In the administrator area, it is possible to assign a further password for the firmware update process, see chapter 17. *Updating firmware on page 35.* 

| i | Important!                                                                                                    |
|---|----------------------------------------------------------------------------------------------------|
| C | <ul> <li>EUCHNER recommends assigning an individual password for each device.</li> </ul>                                                 |
|   | If a default password is used for different devices instead of individual passwords, it is essential to<br>observe the following points: |
|   | - The use of default passwords might facilitate unauthorized access to the network and the devic-                                        |
|   | es.                                                                                                    |
|   | ware update might be updated.                                                                                                    |

### 15. Status and error messages

### 15.1. LED displays

The LED displays on the read unit and the evaluation unit indicate the individual status and error messages. More detailed error messages can be read via the control system or the integrated web server.

|                 | 0          | 1 | LED not illuminated                  |
|-----------------|------------|---|--------------------------------------|
|                 | ₩          |   | LED illuminated                      |
| Key te symptole |            |   | LED illuminated, briefly goes off 1x |
| Key to symbols  | - • • 5 Hz |   | LED flashes at 5 Hz                  |
|                 |            |   | LED repeatedly flashes three times   |
|                 | * + *      |   | LEDs flash alternately               |
|                 | Х          |   | Any state                            |

#### 15.1.1. Read unit LED indicator

The LED in the read unit indicates using the colors red, green and yellow.

#### 15.1.2. Evaluation unit LED indicator

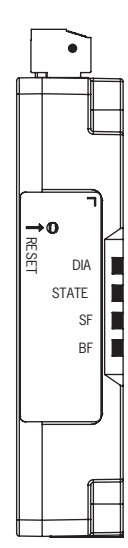

| LED                  | Color              |
|----------------------|--------------------|
| DIA                  | red, yellow        |
| STATE                | red, green, yellow |
| SF<br>(System error) | red, yellow        |
| BF<br>(Bus error)    | red, yellow        |

### 15.2. Status messages

| rating<br>iode | Εv          | aluation unit | t LED indicat | tor | LED indicator<br>Read unit | Status                                                                       |
|----------------|-------------|---------------|---------------|-----|----------------------------|------------------------------------------------------------------------------|
| Ope            | DIA         | STATE         | SF            | BF  | RGB                        |                                                                              |
|                | 0           | green         | 0             | 0   | yellow                     | Ready for operation                                                          |
| operation      | 0           | green         | 0             | 0   | green                      | Valid Electronic-Key                                                         |
| Normal         | red<br>1 Hz | green<br>1 Hz | 0             | 0   | red/green<br>1 Hz          | Device detection after pressing the "Flash LED" option in the control system |
| Factory reset  | red<br>2 Hz | green<br>2 Hz | 0             | 0   | red/green<br>2 Hz          | Factory reset, see chapter 16. Factory reset on page 34                      |

## 15.3. Error messages

| or.    | ĒV                | aluation unit<br>red/greer | LED indicato<br>1/yellow | or     | Read unit LED<br>indicator |                                                                               |                                                                                                    | Acknowledg<br>errors   | ging             |
|--------|-------------------|----------------------------|--------------------------|--------|----------------------------|-------------------------------------------------------------------------------|----------------------------------------------------------------------------------------------------|------------------------|------------------|
|        | DIA               | STATE                      | SF                       | BF     | red/green/<br>yellow       | Error                                                                         | Iroubleshooting                                                                                                    | Resetta- No<br>ble set | on-re-<br>ttable |
| fau    | lt                |                            |                          |        |                            |                                                                               |                                                                                                    |                        |                  |
|        | ¥ ₽               | 0                          | 0                        | 0      | red on/green 1x            | <ul> <li>Internal device fault</li> <li>Error during factory reset</li> </ul> | Restart system. On repeated occurrence, contact the EUCHNER support team.                                                                                            |                        | •                |
|        | yellow            | 2x yellow                  | 0                        | 0      | *<br>red                   | Error on the read unit                                                        | Restart system. On repeated occurrence, contact the EUCHNER support team.                                                                                            |                        | •                |
|        | yellow            | yellow                     | yellow                   | yellow | 2x yellow                  | Error on the evaluation unit                                                  | Restart system. On repeated occurrence, contact the EUCHNER support team.                                                                                            |                        | •                |
| urati  | on error          |                            |                          |        |                            |                                                                               |                                                                                                    |                        |                  |
|        | ¥ ₽               | green<br>3 x               |                          |        | red on/green 1x            | Invalid safe configuration of the parameters                                  | Check the parameters for the MO settings in the GSDML file and correct if necessary.<br>Then load the corrected parameters into the assembly and restart the system. |                        | •                |
|        | ¥ ₽               | *                          | 0                        | 0      | ***                        | The safe configuration has been changed                                       | Load new configuration into the assembly and restart the                                                                                                    |                        | •                |
|        | red 2 Hz          | green 2<br>Hz              |                          |        | red / green 2 Hz           | The non-safe configuration has been changed                                   | system.                                                                                                    | •                      |                  |
| tibili | ty error          |                            |                          |        |                            |                                                                               |                                                                                                    |                        |                  |
|        | yellow            | yellow<br>3 x              | 0                        | 0      | yellow<br>3 x              | System components are incompatible                                            | <ul> <li>Check device versions for compatibility.</li> <li>Update firmware.</li> </ul>                                                                               |                        | •                |
| errc   | ırs               |                            |                          |        |                            |                                                                               |                                                                                                    |                        |                  |
|        | red<br>1x inverse | green<br>4 x               | 0                        | 0      | red on/green 1x briefly    | Invalid state of the safety outputs                                           | Check wiring.                                                                                                    | •                      |                  |
|        |                   |                            |                          |        |                            |                                                                               |                                                                                                    |                        |                  |

MAN20001715-02-03/25 (translation of the original operating instructions)

EN

### Operating Instructions Electronic-Key-System EKS2

| Fror        | Ev                   | aluation unit<br>red/gree | LED indicat<br>n/yellow | or   | Read unit LED<br>indicator                                                                                                    |                                                    |                                                                                                    | Acknowledg             | ging             |
|-------------|----------------------|---------------------------|-------------------------|------|----------------------------------------------------------------------------------------------------|----------------------------------------------------|----------------------------------------------------------------------------------------------------|------------------------|------------------|
| code        | DIA                  | STATE                     | SF                      | BF   | red/green/<br>yellow                                                                                                    | Error                                              | Troubleshooting                                                                                                    | Resetta- No<br>ble set | on-re-<br>ttable |
| Evaluation  | unit environm        | ent errors                |                         |      |                                                                                                    |                                                    |                                                                                                    |                        |                  |
| 0x60        | red<br>Ix inverse    |                           |                         |      |                                                                                                    | Supply voltage at the evaluation unit too high     |                                                                                                    | •                      |                  |
| 0x61        | 1x inverse           | 5 ×                       | ¥ ð                     | 0    | red on/green 1x briefly                                                                                                    | Supply voltage at the evaluation unit too low      | Observe the specified supply voltage, see chapter 18.1.1.<br>Technical data for EKS2 evaluation unit on page 36                                       | •                      | •                |
| 0x62        | ÷                    | ¥                         | ≯                       |      |                                                                                                    | Device temperature at the evaluation unit too high | Observe the specified temperature range, see chapter                                                                                                  | •                      |                  |
| 0x63        | red<br>1x inverse    | green<br>5 x              | red                     | 0    | red on/green 1x<br>briefly                                                                                                    | Device temperature at the evaluation unit too low  | 18.1.1. Technical data for EKS2 evaluation unit on page 36                                                                                            | •                      |                  |
| Read unit ( | environment e        | rrors                     |                         |      |                                                                                                    |                                                    |                                                                                                    |                        |                  |
| 0x6C        | yellow<br>1x inverse |                           |                         |      |                                                                                                    | Supply voltage at the read unit too high           | Observe the specified supply voltage, see chapter 18.2.1.<br>Technical data for EKS2 read unit on page 38                                             | •                      |                  |
| 0x6D        | yellow<br>yellow     | 2 × eq                    | ¥ Þ                     | 0    | 5 red                                                                                                    | Supply voltage at the read unit too low            | <ul> <li>Observe the specified supply voltage, see chapter<br/>18.2.1. Technical data for EKS2 read unit on page 38</li> <li>Check wiring.</li> </ul> | •                      | •                |
| 0x6E        | -                    | -                         |                         |      | -                                                                                                    | Device temperature at the read unit too high       |                                                                                                    |                        |                  |
| 0x6F        | yellow<br>1x inverse | on ced                    | Fed X                   | 0    | on a contraction of the contraction of the contract | Device temperature at the read unit too low        | Observe the specified device temperature, see chapter 18.2.1. Technical data for EKS2 read unit on page 38                                            | •                      |                  |
| Communic    | ation error          |                           |                         |      |                                                                                                    |                                                    |                                                                                                    |                        |                  |
| 0x7B        | *                    | *                         | c                       | 1 Hz | yellow on/green<br>2x briefly                                                                                                    | No PROFINET connection                             | Check cables and plug connectors for the PROFINET connection for correct seating and damage.                                                          |                        |                  |
| 0x7C        | yellow<br>1x inverse | yellow<br>2 x             |                         | 0    | yellow<br>2 x                                                                                                    | Communication error between system components      | Check cables and plug connectors between evaluation unit and read unit connection for correct seating and damage.                                     | •                      |                  |

## EUCHNER

(translation of the original operating instructions) MAN20001715-02-03/25

| Error           | Ev                   | aluation unit<br>red/greer | LED indication 1/yellow | r  | Read unit LED<br>indicator    |                                               |                                                                                                    | Acknowl<br>erro | edging<br>Irs       |
|-----------------|----------------------|----------------------------|-------------------------|----|-------------------------------|-----------------------------------------------|----------------------------------------------------------------------------------------------------|-----------------|---------------------|
| code            | DIA                  | STATE                      | SF                      | BF | red/green/<br>yellow          | Error                                         | Iroubleshooting                                                                                                    | Resetta-<br>ble | Non-re-<br>settable |
| Transpond       | ler/Electronic-      | Key errors                 |                         |    |                               |                                               |                                                                                                    |                 |                     |
| 0×C0            | ÷                    |                            |                         |    | -                             | Erroneous Electronic-Key data                 | Check transponder, only EUCHNER transponders intended for the EKS2 system are permitted to be used.                        |                 |                     |
| 0xC1            | <b>K</b> =           | *                          | 0                       | 0  | *                             | Invalid Electronic-Key                        | Check header data for validity.                                                                                            | •               |                     |
| 0xC2            | 1x inverse           | 1x yellow                  |                         |    | 1x yellow                     | Expired Electronic-Key                        |                                                                                                    | 1               |                     |
| 0xC3            |                      |                            |                         |    |                               | Disabled Electronic-Key                       | <ul> <li>Check transponder for validity.</li> </ul>                                                                        |                 |                     |
| Applicatior     | 1 errors             |                            |                         |    |                               |                                               |                                                                                                    |                 |                     |
| 0xC4<br>0xC5    | *                    | *                          |                         |    | *                             | Andionation Areas                             | Check data sent. The access key or the command may be incorrect.                                                           |                 |                     |
| 0xC6            | yellow<br>1x inverse | 1x yellow                  |                         |    | 1x yellow                     |                                               | Check contents of transponder. The transponder must con-<br>tain the special machine manufacturer area if necessary.       |                 |                     |
| 0x7D            | *                    | yellow<br>2 ×              | 0                       | 0  | yellow on/green<br>2x briefly | Invalid PROFINET request                      | Correct PROFINET command.                                                                                                  | •               |                     |
| 0x11            | yellow<br>1x inverse | yellow<br>1 ×              |                         |    | 1x yellow                     | Error during selection of safe operating mode | <ul> <li>Check data sent.</li> <li>Check data channel.</li> <li>Check configuration of the touch panel.</li> </ul>         |                 |                     |
| Update err      | or                   |                            |                         |    |                               |                                               |                                                                                                    |                 |                     |
| OxAF            | yellow<br>1x inverse | *                          | 0                       | 0  | *                             | Error during firmware update                  | <ul> <li>Run firmware update again.</li> <li>Check product and firmware versions and their com-<br/>patibility.</li> </ul> | •               |                     |
|                 | yellow 🔆             | 4x yellow                  |                         |    | 4x yellow                     |                                               | <ul> <li>Wait until the update has finished and the device is<br/>restarted.</li> </ul>                                    |                 | •                   |
| 1) This error r | nessage will not     | result in system           | shutdown.               |    |                               |                                               |                                                                                                    |                 |                     |

EN

#### 15.4. Acknowledging error messages

Resettable errors can be acknowledged as follows:

- Send the acknowledgment bit, see chapter 12.1.2. Output area (write process) on page 22
- Selection of a valid operating mode
- For application errors: place a valid Electronic-Key

If the error is still indicated, disconnect the power supply for min. 3 s.

Non-resettable errors are also acknowledged by disconnecting the power supply (min. 3 s).

The system configuration is not deleted when the power supply is disconnected to acknowledge errors.

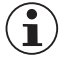

#### Important!

If the fault display is not cleared after a reset, contact the EUCHNER support team.

## 16. Factory reset

A factory reset deletes the system configuration and restores the factory settings.

- 1. Apply voltage to the system.
- ➡ The system is started.
- 2. Wait 30 s.
- The system has booted.
- 3. Within 70 s, actuate the Reset pushbutton on the evaluation unit for longer than 5 s.
- The DIA LED flashes red, and the STATE LED flashes green. The LED on the read unit alternately flashes red and green, see chapter 15.2. Status messages on page 30.
- The system restarts automatically after completion of the factory reset.

## 17. Updating firmware

The evaluation unit's firmware can be updated using EUCHNER Device Update. You will find further information in the software manual for EUCHNER Device Update.

WARNING

Loss of the safety function

A firmware update can change or expand functions.

Observe the following points to ensure the safety function:

- Carefully observe the release notes for the respective firmware version prior to the update process. Ensure that the changes triggered by the firmware update continue to comply with the requirements of the overall system.
- Perform a risk assessment on the overall system before the update if necessary, because the update could change functions or processes in the EUCHNER device.
- Observe and follow the instructions in the software manual for EUCHNER Device Update when updating the firmware.

### 17.1. Running EUCHNER Device Update

|   | NOTICE                                                                                                    |
|---|----------------------------------------------------------------------------------------------------|
|   | Damage to the device                                                                                                    |
|   | The device can be damaged when the firmware is updated.                                                                                                    |
|   | Make sure to use only one instance of the EUCHNER Device Update tool. Sending several broad-<br>casts simultaneously from different instances to search for devices can damage the device. |
|   | the device. While the network is being scanned, an overload might occur                                                                                                    |
|   | <ul> <li>Ensure a stable power supply for the device.</li> </ul>                                                                                                    |
|   | Ensure that the automatic restart of the device after a successful update is not interrupted.                                                                                              |
|   |                                                                                                    |
| í | Important!                                                                                                    |
| C | After the update, check the update report to determine whether and on which devices the update<br>process was successful.                                                                  |
|   | • Ensure that the firmware update is recorded in the machine documentation using the automatically generated update report.                                                                |
|   | • Ensure that the device documentation corresponding to the update is available and is observed after the device update.                                                                   |
|   |                                                                                                    |

### 18. Technical data

 $(\mathbf{i})$ 

NOTICE

If a data sheet is available for the product, the information on the data sheet applies.

### 18.1. EKS2 evaluation unit

#### 18.1.1. Technical data for EKS2 evaluation unit

| Parameter                                                                         | Value                                                                                                    |                                       |                | Unit  |
|-----------------------------------------------------------------------------------|----------------------------------------------------------------------------------------------------|---------------------------------------|----------------|-------|
|                                                                                   | min.                                                                                                    | typ.                                  | max.           | onit  |
| General                                                                           |                                                                                                    |                                       |                |       |
| Material                                                                          | Plastic (PA66 GF40, black)                                                                                                    |                                       |                |       |
| Degree of protection in the installed state                                       |                                                                                                    | IP20                                  |                |       |
| Ambient temperature at UB = 24 V                                                  | -20                                                                                                    | -                                     | +55            | °C    |
| Storage temperature                                                               | -35                                                                                                    | -                                     | +85            | °C    |
| Power supply connection                                                           | Plug-in connection terminal, 8-pin,<br>with screw terminal (tightening torque 0.2 0.25 Nm), conductor cross-section<br>0.05 1.5 mm <sup>2</sup> |                                       |                |       |
| Interface, data transfer                                                          |                                                                                                    |                                       |                |       |
| Interface to the control system                                                   |                                                                                                    | Industrial Ethernet (IEEE 802.3)      |                |       |
| Transfer protocol                                                                 | PROFINET                                                                                                    |                                       |                |       |
| Data transfer rate (full duplex)                                                  |                                                                                                    | 10/100                                |                | MB/s  |
| Connection for Ethernet interface                                                 |                                                                                                    | 2 x RJ45                              |                |       |
| Data line                                                                         | 2 x 2 twisted-                                                                                                    | pair copper cables, screened; m       | in. category 5 |       |
| Cable length                                                                      |                                                                                                    |                                       | 100            | m     |
| Read unit connection                                                              |                                                                                                    | 1 x RJ9                               |                |       |
| Operating voltage UB (reverse polarity protected, regulated, residual ripple <5%) | , 24 -15 +20% (PELV)                                                                                                    |                                       |                | V DC  |
| Current consumption                                                               |                                                                                                    |                                       | 150            | mA    |
| Switching current                                                                 | 1 50                                                                                                    |                                       | mA             |       |
| The following applies to the approval acc. to UL                                  | Operation only with UL class 2 power supply or equivalent measures                                                                              |                                       |                |       |
| Switching load acc. to UL                                                         | DC 24 V, class 2                                                                                                    |                                       |                |       |
| External fuse (operating voltage UB)                                              |                                                                                                    | 0.5                                   |                | А     |
| EMC protection requirements                                                       | As per IEC 61000-6-2                                                                                                    |                                       |                |       |
| Safety outputs F01A F01F                                                          | Semicondu                                                                                                    | ctor outputs, p-switching, short o    | circuit-proof  |       |
| - Output voltage U <sub>F01A</sub> U <sub>F01X</sub>                              |                                                                                                    |                                       |                |       |
| HIGH U <sub>F01A</sub> U <sub>F01X</sub>                                          | UB - 1.5                                                                                                    |                                       | UB             | V DC  |
| LOW U <sub>F01A</sub> U <sub>F01X</sub>                                           | 0                                                                                                    |                                       | 1              |       |
| Switching current per safety output                                               | 1                                                                                                    |                                       | 50             | mA    |
| Utilization category acc. to EN 60947-5-2                                         | DC-13 24 V 50 mA<br>(Caution: outputs must be protected by a free-wheeling diode in the case of inductive loads.)                               |                                       |                |       |
| Off-state current I <sub>r</sub> 1)                                               |                                                                                                    |                                       | 0.25           | mA    |
| Characteristics acc. to EN ISO 13849-1 and EN IEC 62                              | 061                                                                                                    | · · · · · · · · · · · · · · · · · · · |                |       |
| Mission time                                                                      | 20                                                                                                    |                                       |                | years |
| Category                                                                          | 3                                                                                                    |                                       |                |       |
| Performance Level (PL)                                                            | e                                                                                                    |                                       |                |       |
| PFH                                                                               | 6.44 x 10 <sup>.9</sup>                                                                                                    |                                       |                |       |
| Max. SIL                                                                          | 3                                                                                                    |                                       |                |       |

1) Maximum current at an output in switched-off state.

#### 18.1.2. Dimension drawing for EKS2 evaluation unit

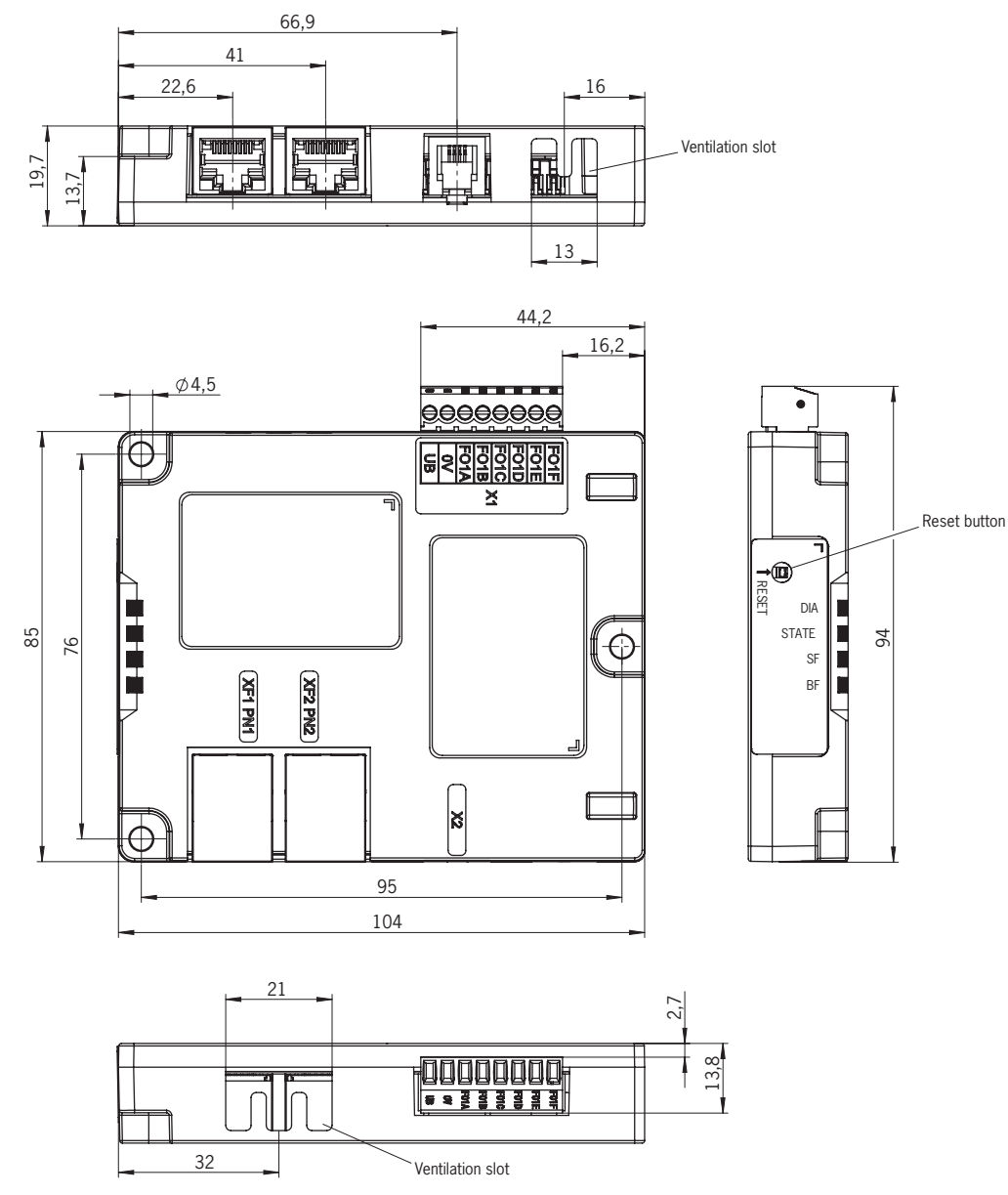

EN

### 18.2. EKS2 read unit

#### 18.2.1. Technical data for EKS2 read unit

| Parameter                                                                         | Value                                                              |      |      | Unit |
|-----------------------------------------------------------------------------------|--------------------------------------------------------------------|------|------|------|
|                                                                                   | min.                                                               | typ. | max. | Unit |
| Material                                                                          | Plastic (TPU, PBT)                                                 |      |      |      |
| Mounting cut-out D22 acc. to EN IEC 60947-5-1                                     | Ø 22.5                                                             |      |      | mm   |
| Degree of protection in the installed state                                       | IP65/IP67/IP69/IP69K at front, IP20 in panel                       |      |      |      |
| Ambient temperature at UB = $24 \text{ V}$                                        | -20                                                                | -    | +55  | °C   |
| Storage temperature                                                               | -35                                                                | -    | +85  | °C   |
| Connection                                                                        | RJ9, 4-pin                                                         |      |      |      |
| Cable length                                                                      |                                                                    |      | 50   | m    |
| Operating voltage UB (reverse polarity protected, regulated, residual ripple <5%) | ulated, 24 -15 +20% (PELV)<br>Power supply via the evaluation unit |      | nit  | V DC |

#### 18.2.2. Dimension drawing for EKS2 read unit

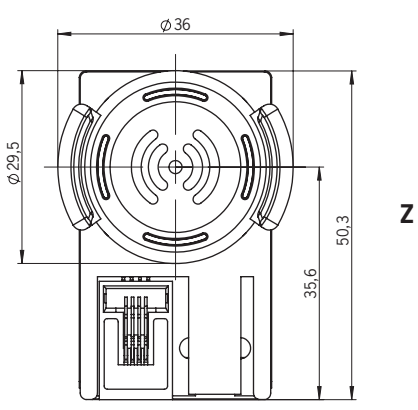

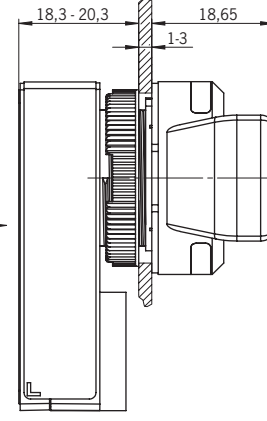

Z

Read unit without holding clip EKS2-R-I1B.-...

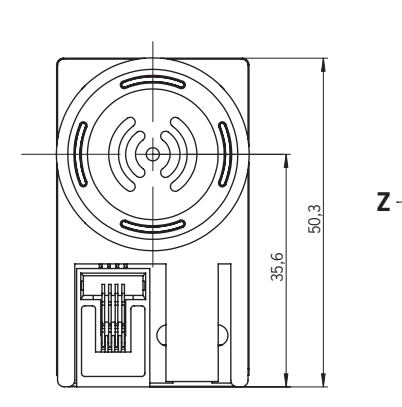

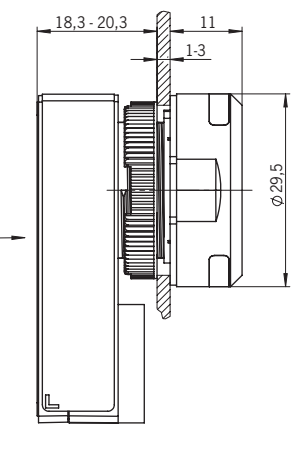

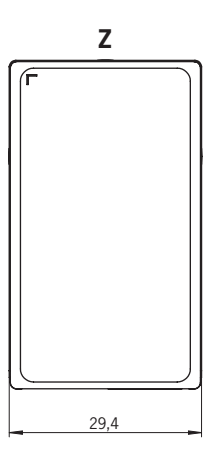

 with holding clip EKS2-R-I1A.-...

 \$\phi\_{36}\$

### 18.3. EKS2 Electronic-Key

#### 18.3.1. Technical data for EKS2 Electronic-Key

| Daramator                     | Value                          |      |                | Unit  |
|-------------------------------|--------------------------------|------|----------------|-------|
| Farameter                     | min.                           | typ. | max.           | onit  |
| Material                      | Stainless steel, plastic (ABS) |      |                |       |
| Degree of protection          | IP65/IP67                      |      |                |       |
| Ambient temperature           | -25                            | -    | +60            | °C    |
| Storage temperature           | -35                            | -    | +85            | °C    |
| Power supply                  | Inductive via read unit        |      |                |       |
| Storage capacity              | 4,096                          |      |                | bytes |
| Data retention time           |                                |      | 10 y at +22 °C |       |
| Length of serial number (UID) | 7 (read only)                  |      |                | bytes |
| Number of write cycles        |                                |      | 500,000        |       |

#### 18.3.2. Dimension drawing for EKS2 Electronic-Key

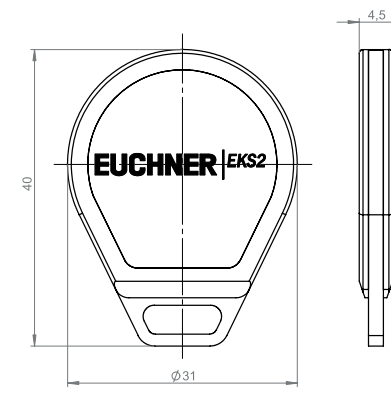

EN

#### 18.4. Radio frequency approvals

FCC ID: 2AJ58-21

IC: 22052-21

#### FCC/IC-Requirements

This device complies with part 15 of the FCC Rules and with Industry Canada's licence-exempt RSSs. Operation is subject to the following two conditions:

1) This device may not cause harmful interference, and

2) this device must accept any interference received, including interference that may cause undesired operation.

Changes or modifications not expressly approved by the party responsible for compliance could void the user's authority

to operate the equipment.

NOTE: This equipment has been tested and found to comply with the limits for a Class A digital device, pursuant to part 15 of the FCC Rules. These limits are designed to provide reasonable protection against harmful interference when the equipment is operated in a commercial environment. This equipment generates, uses, and can radiate radio frequency energy and, if not installed and used in accordance with the instruction manual, may cause harmful interference to radio communications.

Operation of this equipment in a residential area is likely to cause harmful interference in which case the user will be required to correct the interference at his own expense.

Le présent appareil est conforme aux CNR d'Industrie Canada applicables aux appareils radio exempts de licence. L'exploitation est autorisée aux deux conditions suivantes :

(1) l'appareil ne doit pas produire de brouillage, et

(2) l'utilisateur de l'appareil doit accepter tout brouillage radioélectrique subi, même si le brouillage est susceptible d'en compromettre le fonctionnement.

#### Supplier's Declaration of Conformity 47 CFR § 2.1077 Compliance Information

Unique Identifier:

EKS2-R-I series

#### Responsible Party – U.S. Contact Information EUCHNER USA Inc. 1860 Jarvis Avenue Elk Grove Village, Illinois 60007

+1 315 701-0315 info(at)euchner-usa.com http://www.euchner-usa.com

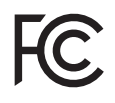

## 19. Inspection and service

Regular inspection of the following is necessary to ensure trouble-free long-term operation:

Check the secure mounting of the devices and the connections

Check for contamination

No servicing is required. Repairs to the device are only allowed to be made by the manufacturer.

## 20. Disposal

✔ Observe the country-specific regulations when disposing of the device.

For further information, please refer to the Company/Sustainability area at www.euchner.com.

## 21. Service

If servicing is required, please contact:

EUCHNER GmbH + Co. KG Kohlhammerstraße 16 70771 Leinfelden-Echterdingen Germany

**Service telephone:** +49 711 7597-500

E-mail: support@euchner.de

Internet: www.euchner.com

## 22. Declaration of conformity

The product complies with the following requirements:

Machinery Directive 2006/42/EC (until January 19, 2027)

Machinery Regulation (EU) 2023/1230 (from January 20, 2027)

The EU declaration of conformity can be found at www.euchner.com. Enter the order number of your device in the search box. The document is available under *Downloads*.

Euchner GmbH + Co. KG Kohlhammerstraße 16 70771 Leinfelden-Echterdingen info@euchner.de www.euchner.com

Edition: MAN20001715-02-03/25 Title: Operating Instructions Electronic-Key-System EKS2 (translation of the original operating instructions) Copyright: © EUCHNER GmbH + Co. KG, 03/2025

Subject to technical modifications; no responsibility is accepted for the accuracy of this information.  $% \label{eq:sub_constraint}$